## Codesys Ethernet/IP Implicit and Explicit Messaging to the Yaskawa YRC1000 Robot Controller

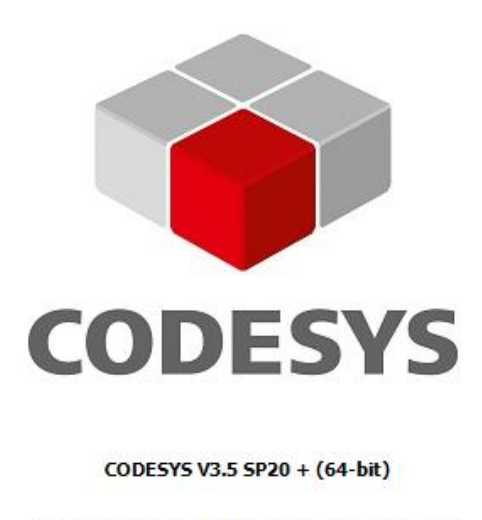

Copyright (c) 2023 CODESYS Development GmbH

| and the second second se |              |
|----------------------------------------------------------------------------------------------------|--------------|
| Version Into                                                                                                    | License Info |
|                                                                                                    |              |

\*Program was made using Codesys V3.5 SP20 + (64bit)

\*Program was ran using Codesys Control Win V3 x64

\*Achieved on a YRC1000 with the following version information

| VERSION I | NFORMATION             |            |          |  |
|-----------|------------------------|------------|----------|--|
| SYSTEM    | : YAS4.90.00A(JP/EN)-0 | 00         |          |  |
| PARAMETER | : 4.28/4.28            |            |          |  |
| MODEL     | : 1-06VXH12-A0*(AR1440 | ))         |          |  |
| APPLI     | : ARC WELD             |            |          |  |
| LANGUAGE  | : 4.90-00-00/ 4.90-00  | )-00       |          |  |
|           |                        |            |          |  |
| CPU       | SYSTEM ROM(CPU1/CPU2)  | ) BOOT ROM | OS/FPGA  |  |
| ACP01     | 4.90.00                |            | 1.05-10  |  |
| AIF01     |                        |            | 16092200 |  |
| PP        | 3.00-00                | 2.11-00    | 1.14     |  |
| ASF01#0   | 2.26-00 / 2.26-00      | 1.00       | 16122200 |  |
| ASF01#1   | DummyMsf / DummyMsf    | DummyMsf   | 15010100 |  |
| ASF01#2   | DummyMsf / DummyMsf    | DummyMsf   | 15010100 |  |
| ASF01#3   | DummyMsf / DummyMsf    | DummyMsf   | 15010100 |  |
| ASF01#4   | DummyMsf / DummyMsf    | DummyMsf   | 15010100 |  |
|           |                        |            |          |  |
|           |                        |            |          |  |

Michael Allen

Michael.allen@motoman.com

01/23/2025

## Overview

This document shows how to configure a Codesys Windows Soft PLC to communicate over EIP using both implicit and explicit messaging to a Yaskawa YRC1000 Robot Controller. In this example 8 bytes of input and output data was created and a position variable was transferred over the explicit connection.

## **PLC Setup**

 Download Codesys Control Win V3 x64 and install it and then run it. This is the "PLC", you will download projects to it. Once installed, run it from the start menu, you will see a popup that will look like the image below, this indicates that the PLC is running, you cannot close this.

| CODESYS Control Win V3 - x64                                                                                                    | -                        |                               | $\times$        |
|----------------------------------------------------------------------------------------------------|--------------------------|-------------------------------|-----------------|
|                                                                                                    |                          |                               | _/_^            |
| ,,,,,,,,,,,,,,,,,,,,,,,,,,,,,,,,,,,,,,,                                                                                                    | _/_/_/                   |                               | 1_1             |
|                                                                                                    | <br><br><br><br><br><br> | _I<br>I<br>I<br>I<br><br><br> | ,<br>'/<br>/ _/ |
| <pre>2025-01-23T17:24:50.712Z: Cmp=CmpLog, Class=1, Error=0, Info=0, pszInfo= <logoptions><br/>2025-01-23T17:24:50.712Z: cmp=CmpLog, Class=1, Error=0, Info=0, pszInfo= <tpre>topable&gt;type&gt;topable&gt;<br/>2025-01-23T17:24:50.712Z: cmp=CmpLog, Class=1, Error=0, Info=0, pszInfo= <tpre>topable&gt;type&gt;topable&gt;<br/>2025-01-23T17:24:50.712Z: cmp=CmpLog, Class=1, Error=0, Info=0, pszInfo= <tisable>type&gt;topable&gt;type&gt;topable&gt;<br/>2025-01-23T17:24:50.712Z: cmp=CmpLog, Class=1, Error=0, Info=0, pszInfo= <disable>type&gt;type&gt;type&gt;type&gt;<br/>2025-01-23T17:24:50.712Z: cmp=CmpLog, Class=1, Error=0, Info=0, pszInfo= <disable>type&gt;type&gt;type&gt;type&gt;type&gt;<br/>2025-01-23T17:24:50.712Z: cmp=CmpLog, Class=1, Error=0, Info=0, pszInfo= <disable>type&gt;type&gt;type&gt;type&gt;type&gt;type&gt;type&gt;typ</disable></disable></disable></tisable></tpre></tpre></logoptions></pre> | _'_'_'                   | amp>                          |                 |

- Download, install and run Codesys V3.5 SP20, this is the programming software. Select File->New Project.
- 3. Click standard project, give it a name and then press OK.

| New Pro      | ject                   |                           |                 |                     |                       |
|--------------|------------------------|---------------------------|-----------------|---------------------|-----------------------|
| Categories   |                        | Templates                 |                 |                     |                       |
| Lib          | raries<br>ojects       | Empty project             | HMI project     | Standard<br>project | Standard<br>project w |
|              |                        |                           |                 |                     |                       |
|              |                        |                           |                 |                     |                       |
| A project of | ontaining one device   |                           | amoty implement | tation for PLC      | PPC                   |
| A project o  | ,                      | one application, and arre | impry implement |                     | j ku                  |
| Name         | Untitled 1             |                           |                 |                     |                       |
| Location     | C: \Users \allenmi \Do | ocuments                  |                 |                     | ×                     |
|              |                        |                           |                 | ОК                  | Cancel                |

4. It will then ask you the device type and the programming type you would like to use. You can select whichever device type you would like to use however in the example I used Codesys Control Win V3 x64 which is the Windows runtime that can operate on any windows computer. I wanted to be able to test this on my laptop which is why I used this as the device. Choose Structured Text for the program type and press OK.

| Standard P | roject                                                                                               |                                                                                                    | × |
|------------|----------------------------------------------------------------------------------------------------|----------------------------------------------------------------------------------------------------|---|
| 1          | You are abou<br>objects within<br>- One program<br>- A program F<br>- A cyclic task<br>- A reference | t to create a new standard project. This wizard will create the following<br>this project:<br>nmable device as specified below<br>LC_PRG in the language specified below<br>which calls PLC_PRG<br>to the newest version of the Standard library currently installed. |   |
|            | Device<br>PLC_PRG in                                                                                 | CODESYS Control Win V3 x64 (CODESYS) Structured Text (ST) OK Cancel                                                                                                    | > |

5. At the top of the screen press the little gear with a plug to go online with the PLC. Make sure you have started Codesys Control Win V3 x64 and you see the command line like page running.

| ols Window Help                           |                                            |                                         |
|-------------------------------------------|--------------------------------------------|-----------------------------------------|
| 🤋 케 레   🛱   🛅 - 📑   🛗   App               | lication [Device: PLC Logic] 🔻 🙀 🧐 🕞 🔳 🤻 🗍 | v i i i i i i i i i i i i i i i i i i i |
| Device X Ethernet                         | Login (Alt+F8)                             |                                         |
| Communication Settings Scan N             | Network Gateway - Device -                 |                                         |
| Applications                              |                                            |                                         |
| Backup and Restore                        | · · · · · · · · · · · · · · · · · · ·      |                                         |
| Files                                     |                                            |                                         |
| .og                                       | Gateway                                    |                                         |
| LC Settings                               | Gateway-1<br>TP-Address:                   | [002E] (active)<br>Device Name:         |
| LC Shell                                  | localhost                                  | Serie Hand                              |
| lears and Groups                          | Port:<br>1217                              |                                         |
| ,<br>,,,,,,,,,,,,,,,,,,,,,,,,,,,,,,,,,,,, |                                            |                                         |
|                                           |                                            |                                         |
|                                           |                                            |                                         |
| <br>\<br>\                                |                                            |                                         |

6. Once you press the gear it will ask you if you want to go online. Press yes and if required put in a password when running the PLC the first time. Your screen should

look like the image below with a green strip over the device and a red bar at the bottom saying it is in Stop mode.

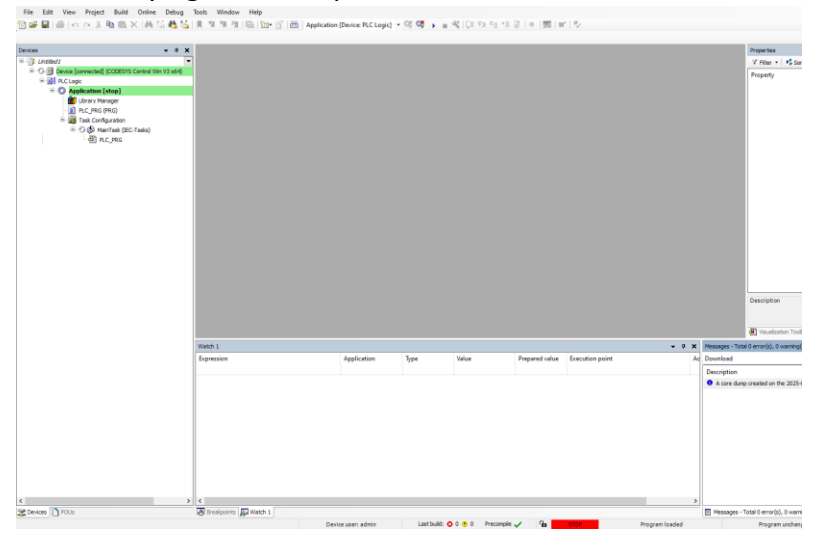

7. No go offline by pressing the gear beside the go online gear, then double click the Device to get to the device screen.

| 0                                                |                                             |
|--------------------------------------------------|---------------------------------------------|
|                                                  | Untitled1                                   |
|                                                  | 🖹 👚 📆 Device (CODESYS Control Win V3 x64)   |
|                                                  | 🖮 🗐 PLC Logic 🛛 🖓 📗                         |
|                                                  | Application     Device (CODESYS Control Wir |
|                                                  | Library Manager                             |
|                                                  | PLC_PRG (PRG)                               |
| Application Device: DICLogic L 🗸 🕮 🕅 📐 🕳 🕸 🗐 🖉 🖿 | 🖃 🎆 Task Configuration                      |
|                                                  | 🖹 🕸 MainTask (IEC-Tasks)                    |
| Logout (Ctrl+F8)                                 | PLC_PRG                                     |
| 3                                                |                                             |

8. On the device screen you should see the gateway and the PLC should have (active) beside the PLC name, in my case it is 002E (active).

| Communication Settings                        | Scan Network | Gateway 👻 Dev | ice 🔹      |         |   |                 |   |
|-----------------------------------------------|--------------|---------------|------------|---------|---|-----------------|---|
| Applications                                  |              | _             |            |         |   | _               |   |
| Backup and Restore                            |              |               |            | •       |   |                 |   |
| Files                                         |              |               |            |         |   | •               |   |
| Log                                           |              | 6             | Gateway-1  | Gateway | ~ | [002E] (active) | ~ |
| PLC Settings                                  |              | 1             | P-Address: |         |   | Device Name:    |   |
| PLC Shell                                     |              | F             | ort:       |         |   |                 |   |
| Users and Groups                              |              | 1             | 217        |         |   |                 |   |
| Access Rights                                 |              |               |            |         |   |                 |   |
| Symbol Rights                                 |              |               |            |         |   |                 |   |
| Software metrics for license<br>determination |              |               |            |         |   |                 |   |
| IEC Objects                                   |              |               |            |         |   |                 |   |
| Task Deployment                               |              |               |            |         |   |                 |   |
| Status                                        |              |               |            |         |   |                 |   |
| Information                                   |              |               |            |         |   |                 |   |
|                                               |              |               |            |         |   |                 |   |

9. On the device screen press PLC Settings.

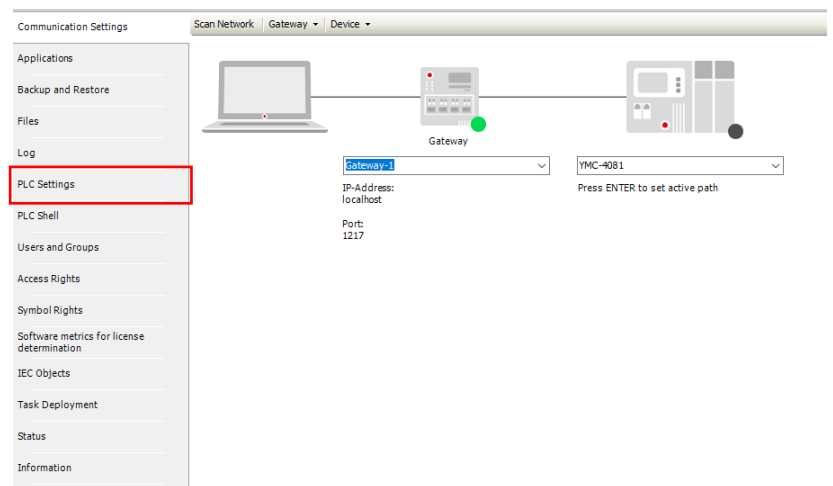

10. Change "Always Update Variables" from disabled to Enabled 1 so you can see the bits being transferred between the robot and the PLC without needing to use them in the program. Otherwise if you just try and toggle them on in the watch table they will not work!

| Device X                                   |                                                                                         |
|--------------------------------------------|-----------------------------------------------------------------------------------------|
| Communication Settings                     | Application for I/O handling Application                                                |
| Applications                               | PLC Settings                                                                            |
| Backup and Restore                         | Behavior for outputs in stop Keep current values                                        |
| Files                                      | Always update variables Disabled (update only if used in a task)                        |
| Log                                        | Bus Cycle Options Enabled II Use bus cycle tack (Finot used in any tack) Bus cycle tack |
| PLC Settings                               |                                                                                         |
| PLC Shell                                  | Additional Settings                                                                     |
| Users and Groups                           | Show I/O warnings as errors Enable symbolic access for IOs                              |
| Access Rights                              |                                                                                         |
| Symbol Rights                              |                                                                                         |
| Software metrics for license determination |                                                                                         |
| IEC Objects                                |                                                                                         |
| Task Deployment                            |                                                                                         |
| Status                                     |                                                                                         |
| Information                                |                                                                                         |
|                                            |                                                                                         |

11. Right click on the device again and select add device.

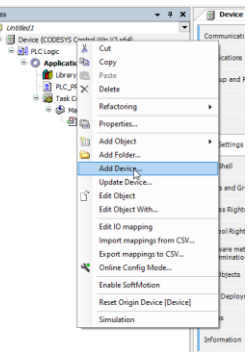

12. Click Fieldbuses, Ethernet Adapter, Ethernet and then click Add Device on the bottom right hand corner of the page.

| Name<br>Miscellaneous<br>Can CaNbus<br>Can CaNbus<br>Can CaNbus<br>Can CaNbus<br>Can Canbus<br>Can Can Canbus<br>Can Can Canbus<br>Can Can Can Canbus<br>Can Can Can Can Canbus<br>Can Can Can Can Can Canbus<br>Can Can Can Can Can Can Can Can Can Can                                                                                                    | Vendo         | r Version        | Description                                |   |  |
|----------------------------------------------------------------------------------------------------|---------------|------------------|--------------------------------------------|---|--|
| m. III Ethornot Adapter                                                                                                    |               |                  |                                            |   |  |
| Citement     Citement     Citement | CODES         | rs 4.2.0.0       | Ethernet Link.<br>CIFX EtherNet/IP Scanner |   |  |
| Group by category Display al<br>Name: Ethernet<br>Vendor: CODESYS<br>Categories: Ethernet Adapte<br>Version: 4.2.0.0<br>Order Humber -<br>Description: Ethernet Link.                                                                                                    | r, Ethernet A | or experts only) | Display outdated versions                  | * |  |

13. Double click the ethernet device and under the general tab select "Browse." beside the Network Interface to select the network interface you would like to use. In my case I want Ethernet 2 so I select it and press OK.

| IP address         192 . 168 . 0 . 1           Subnet mask         255 . 255 . 255 . 0           Default gateway         0 . 0 . 0 . 0 | Network interface | Network interface | rface                    | Brov |
|----------------------------------------------------------------------------------------------------|-------------------|-------------------|--------------------------|------|
| Subnet mask         255         255         0           Default gateway         0         .         0         .         0              | IP address        | IP address        | 192 . 168 . 0 . 1        |      |
| Default gateway 0 . 0 . 0 . 0                                                                                                    | Subnet mask       | Subnet mask       | 255 . 255 . 255 . 0      |      |
|                                                                                                    | Default gateway   | Default gateway   | way 0.0.0.0              |      |
| Adjust operating system settings                                                                                                    | Adjust operating  | Adjust operating  | perating system settings |      |

| Name                |            | Description                              | IP<br>address |
|---------------------|------------|------------------------------------------|---------------|
| Bluetooth Network C | Connection | Bluetooth Device (Personal Area Network) | 0.0.0.0       |
| Ethernet 2          |            | Realtek USB GbE Family Controller        | 192.16        |
| Ethernet 5          |            | VirtualBox Host-Only Ethemet Adapter     | 192.16        |
| vEthernet (Ethernet | 2)         | Hyper-V Virtual Ethernet Adapter         | 172.22        |
| vEthernet (Ethernet | 5)         | Hyper-V Virtual Ethernet Adapter #2      | 172.26        |
| IP address          | 192 . 1    | 68 . 1 . 46                              |               |
| Subnet mask         | 255 . 2    | 55 . 255 . 0                             |               |
| Default gateway     | 192 . 1    | 68.1.1                                   |               |
| MAC address         | 5C:28:86   | :3E:A6:8A                                |               |

14. Right click the Ethernet device and click add device.

| <b>#</b> 1      | PLC_                            | PRG                      | Status       |
|-----------------|---------------------------------|--------------------------|--------------|
| Ethernet (Ether | X                               | Cut                      | mation       |
|                 | e <sub>e</sub>                  | Сору                     | macion       |
|                 | e                               | Paste                    |              |
|                 | $\times$                        | Delete                   |              |
|                 |                                 | Refactoring              | •            |
|                 | G.                              | Properties               |              |
|                 | 51.2<br>10.00<br>10.00<br>10.00 | Add Object               |              |
|                 |                                 | Add Folder               |              |
|                 |                                 | Add Devise               |              |
|                 |                                 | Insert Device            |              |
|                 |                                 | Disable Device           |              |
|                 |                                 | Update Device            |              |
|                 | D°                              | Edit Object              |              |
|                 |                                 | Edit Object With         |              |
|                 |                                 | Edit IO mapping          |              |
|                 |                                 | Import mappings from CSV |              |
|                 |                                 | Export mappings to CSV   | es - Total C |
|                 | _                               | [ [                      | ownload      |

15. Under Fieldbuses, EtherNet/IP, EtherNet/IP Scanner select EtherNet/IP Scanner and then press Add Device.

| e cherver_iP_scanner                                                                                                    |                    |                                            |                           |
|----------------------------------------------------------------------------------------------------|--------------------|--------------------------------------------|---------------------------|
| ion                                                                                                    |                    |                                            |                           |
| Append device 🔿 Insert device 🕥                                                                                                    | Plug device O      | Update dev                                 | ice                       |
|                                                                                                    |                    |                                            |                           |
| ng for a full text search                                                                                                    | Vendor             | <all th="" vend<=""><th>ors&gt;</th></all> | ors>                      |
| ame                                                                                                    | Vendor             | Version                                    | Description               |
| Fieldbuses                                                                                                    |                    |                                            |                           |
| EtherNet/IP                                                                                                    |                    |                                            |                           |
| EtherNet/IP Local Adapter                                                                                                    |                    |                                            |                           |
| = - EtherNet/IP Scanner                                                                                                    | 0005010            |                                            | The state ID Courses      |
| Ethenvet/IP Scanner                                                                                                    | CODESTS            | 4.5.1.0                                    | Etherwet/ur Scanner       |
| E PROFINET IO                                                                                                    |                    |                                            |                           |
| IN PROPINEL IO                                                                                                    |                    |                                            |                           |
|                                                                                                    |                    |                                            |                           |
|                                                                                                    |                    |                                            |                           |
|                                                                                                    |                    |                                            |                           |
|                                                                                                    |                    |                                            |                           |
|                                                                                                    |                    |                                            |                           |
|                                                                                                    |                    |                                            |                           |
|                                                                                                    |                    |                                            |                           |
|                                                                                                    |                    |                                            |                           |
|                                                                                                    |                    |                                            |                           |
|                                                                                                    |                    |                                            |                           |
|                                                                                                    |                    |                                            |                           |
|                                                                                                    |                    |                                            |                           |
|                                                                                                    |                    |                                            |                           |
|                                                                                                    |                    |                                            |                           |
|                                                                                                    |                    |                                            |                           |
|                                                                                                    |                    |                                            |                           |
|                                                                                                    |                    |                                            |                           |
| iroup by category 🗌 Display all Vers                                                                                                    | ions (for experts  | only) 🔲 🛙                                  | Display outdated versions |
| Siroup by category Display all vers                                                                                                    | ions (for experts  | only) 🗌 [                                  | Display outdated versions |
| iroup by category Display all vers<br>Name: Dharket/Dr Scanner<br>Vender: COFEN                                                                                                    | ions (for experts  | only) 🔲 🛙                                  | Display outdated versions |
| Sroup by category Display all vers<br>Name: Etherlet/IP Scamer<br>Vendor: COESYS<br>Categories: Etherlet/IP Scamer                                                                                                    | ions (for experts  | only) 🗌 [                                  | Display outdated versions |
| iroup by category Display all vers<br>Name: Dharket/D Scame<br>Vendor: COESTS<br>Categories: EtherNet/D Scame<br>Version: 43:1.0                                                                                                    | ions (for experts  | only) 🗌 [                                  | Display outdated versions |
| iroup by category Display all vers<br>Name: EtherNet/IP Scamer<br>Vendor: CODEYS<br>Categories: EtherNet/IP Scamer<br>Version: 4.5.1.0<br>Order: Humber: 1                                                                                                    | ions (for experts  | only) 🗌 [                                  | Display outdated versions |
| iroup by category Display all vers<br>Name: EtherNet/D Scarner<br>Vendor: COSEYS<br>Categories: EtherNet/D Scarner<br>Version: 43.5.0<br>Order Humber: 1<br>Descruption: EtherNet/D Scarner                                                                                                    | iions (for experts | only) 🗌 [                                  | Display outdated versions |
| iroup by category Display all vers<br>Name: EtherNet/IP Scamer<br>Vendor: CODEX/S<br>Categories: EtherNet/IP Scamer<br>Version: 4.5.1.0<br>Order, Imailien: 1<br>Description: EtherNet/IP Scamer                                                                                                    | iions (for experts | only) 🗌 [                                  | Display outdated versions |
| Sroup by category Display all vers<br>Name: EtherHeV/D Scarner<br>Vendor: COESYS<br>Categories: EtherHeV/D Scarner<br>Version: 4.5.1.0<br>Order Number: 1<br>Description: EtherHeV/D Scarner                                                                                                    | ions (for experts  | only) 🗌 [                                  | Display outdated versions |
| Sroup by category Display all vers<br>Name: EtherNet/JP Scanner<br>Vendor: CODEX'S<br>Categories: EtherNet/JP Scanner<br>Order: Number: 1<br>Description: EtherNet/JP Scanner                                                                                                    | iions (for experts | only) 🗌 [                                  | Display outdated versions |
| Sroup by category Display all vers<br>Name: EtherHeV/D Scarner<br>Vendor: COEPS'S<br>Categories: EtherHeV/D Scarner<br>Version: 4.5.0<br>Order, Namber: 1<br>Description: EtherHeV/D Scarner                                                                                                    | iions (for experts | only) 🗌 [                                  | Display outdated versions |
| iroup by category Display all vers<br>Name: EtherNet/JP Scamer<br>Vendor CO2E315<br>Version: 45.14/JP Scamer<br>Version: 45.14/JP Scamer<br>Description: EtherNet/JP Scamer                                                                                                    | ions (for experts  | only) 🔲 [                                  | Display outdated versions |
| Incup by category Display all vers<br>Name: EtherHe/I/P Scamer<br>Vendor: COESYS<br>Categories: EtherHe/I/P Scamer<br>Order Namber: 1<br>Description: EtherNe/I/P Scamer<br>Incurst and Action Scamer<br>Description: Action Scamer<br>Description: Action Scamer<br>Description | iions (for experts | only) [][                                  | Display outdated versions |
| iroup by category Display all vers<br>Nume: EtherNet/IP Scamer<br>Vendors COSENS<br>Categories: EtherNet/IP Scamer<br>Version: 45.10<br>Order Humber: 1<br>Description: EtherNet/IP Scamer<br>end velocted device as last child o<br>zmet                                                                                                    | iions (for experts | only) [][                                  | Display outdated versions |

16. Rick click the EtherNet\_IP\_Scanner and press Add Device just like we did for the scanner.

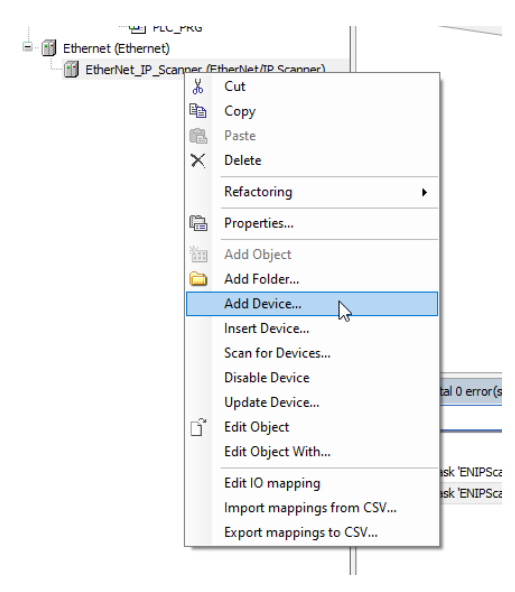

17. Under Fieldbuses, EtherNet/IP, EtherNet/IP Remote Adapter select Generic EtherNet/IP device and then select add device. Double click on the newly added device.

| Generic_Etherivet_IP_device                                                                                                    |                                        |                                                               |                                                                                          |                                |              |
|----------------------------------------------------------------------------------------------------|----------------------------------------|---------------------------------------------------------------|------------------------------------------------------------------------------------------|--------------------------------|--------------|
| ction                                                                                                    |                                        |                                                               |                                                                                          |                                |              |
| ) Append device () Insert device () Plug                                                                                                    | device O                               | Jpdate devic                                                  | e                                                                                        |                                |              |
| ring for a full text search                                                                                                    | Vendor                                 | <all th="" vendor<=""><th>\$&gt;</th><th></th><th></th></all> | \$>                                                                                      |                                |              |
| lame                                                                                                    | Vendor                                 |                                                               | Version                                                                                  | Description                    |              |
| Fieldbuses                                                                                                    |                                        |                                                               |                                                                                          |                                |              |
| EtherNet/IP                                                                                                    |                                        |                                                               |                                                                                          |                                |              |
| EtherNet/IP Remote Adapter                                                                                                    | CODESY                                 |                                                               | Major Dovision - 16#1 Minor Dovision - 16#1                                              | EthorNot/ID Target imported fr | om EDC Eilou |
| Etherweiter Adapter                                                                                                    | STCK AG                                | 3                                                             | Major Revision=16#1, Minor Revision = 16#1<br>Major Revision=16#1, Minor Revision = 16#2 | EtherNet/IP Target imported fr | om EDS File: |
| Generic EtherNet/IP device                                                                                                    | CODESY                                 | s                                                             | 4.1.0.0                                                                                  | EtherNet/IP Target for a gener | ic Device    |
| IO-Link master EIP 8P IP 20                                                                                                    | ifm elect                              | ronic gmbh                                                    | Major Revision=16#1, Minor Revision = 16#4                                               | EtherNet/IP Target imported fr | om EDS File: |
|                                                                                                    |                                        |                                                               |                                                                                          |                                |              |
|                                                                                                    |                                        |                                                               |                                                                                          |                                |              |
|                                                                                                    |                                        |                                                               |                                                                                          |                                |              |
| Group by category 🗌 Display all versions                                                                                                    | (for experts                           | only) 🗌 Dis                                                   | splay outdated versions                                                                  |                                |              |
| Group by category Display all versions<br>Vendor: CODESYS<br>Categories: EtherNet/IP Remote Adapt<br>Version: 4.1.0.0<br>Order Number:<br>Description: EtherNet/IP Target for a c | (for experts of<br>er<br>eneric Device | only) 🗌 Dis                                                   | splay outdated versions                                                                  | <b>V</b> 0                     |              |

18. On the general tab of the Generic EtherNet IP Device change the IP address to the address of the robot, in my case it was 192.168.1.31. The Vendor ID is 44, Device Type is 12 and Product Code is 1283 for the YRC 1000.

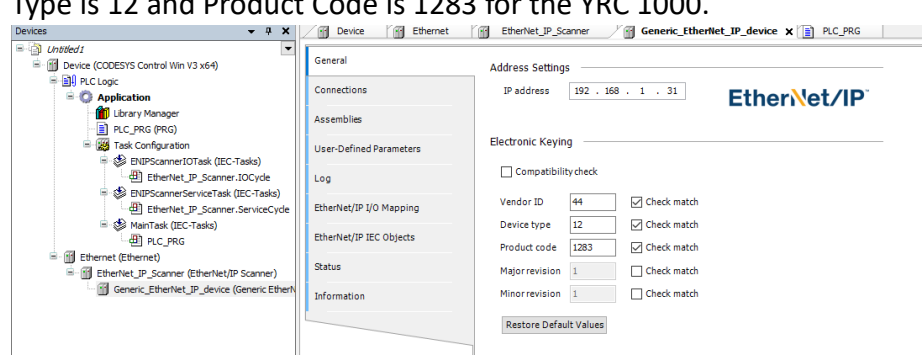

19. Click the Connections tab and then select Add Connection...

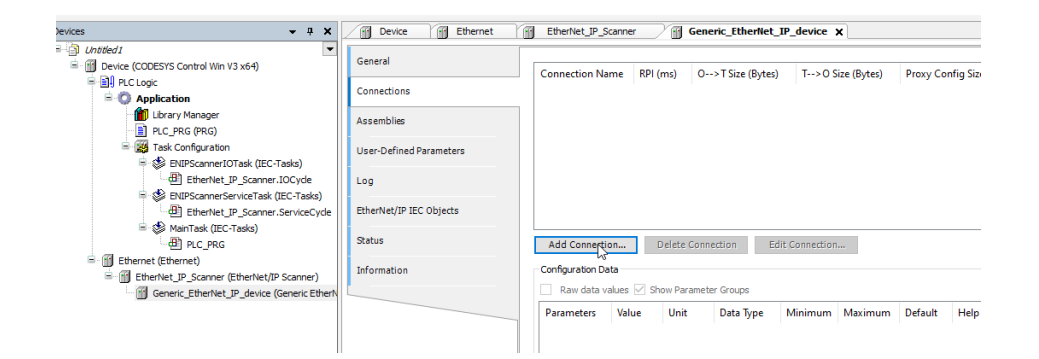

20. The Configuration Assembly Instance is 96. The Consuming Assembly Instance is 32 and the Producing Assembly Instance is 64. The Class ID is 4 for all instances and the Attribute ID is 3 for all instances. The O→T size and T→O sizes are set to 8 bytes and the RPI(ms) is set to 10.

| Edit Connection                       |                              |                        |                        |        |
|---------------------------------------|------------------------------|------------------------|------------------------|--------|
| Connection Path Setting               | IS                           |                        |                        | OK     |
| <ul> <li>Automatically ger</li> </ul> | nerated path                 |                        |                        | OK     |
| Configuration                         | n assembly                   |                        |                        | Cancel |
| Class ID: 16                          | # 4 Instance ID: 16# 96      | Attribute ID: 16#3     |                        |        |
| Consuming as                          | ssembly (O>T)                |                        |                        |        |
| Class ID: 16                          | #4 Instance ID: 16# 32       | Attribute ID: 16# 3    |                        |        |
| Producing as                          | sembly (T>0)                 |                        |                        |        |
| Class ID: 16                          | #4 Instance ID: 16#64        | Attribute ID: 16#3     |                        |        |
|                                       |                              |                        |                        |        |
| O Dath defined by a                   | umbolicopmo                  |                        |                        |        |
| O Path defined by s                   | yndonename                   |                        |                        |        |
| General Parameters                    |                              |                        |                        |        |
| Connection Path                       | 20 04 24 96 2C 32 2C 64      |                        |                        |        |
|                                       |                              |                        | No. 1                  |        |
| Trigger type                          | Cyclic ~                     | RPI (ms)               | 10                     |        |
| Transport type                        | Exclusive owner $\checkmark$ | Timeout multiplier     | 4 ~                    |        |
| Scanner to Target (Outp               | put)                         | Target to Scanner (Inp | out)                   |        |
| 0>T size (bytes)                      | 8                            | T>0 size (bytes)       | 8                      |        |
| Provy config size (by                 | tes) 0                       |                        |                        |        |
| Treast seefin size (b)                | (to) 0                       |                        |                        |        |
| Target config size (b)                | (tes) 0                      |                        |                        |        |
| Connection type                       | Point to Point V             | Connection type        | Multicast $\checkmark$ |        |
| Connection priority                   | Scheduled $\sim$             | Connection priority    | Scheduled $\checkmark$ |        |
| Fixed/Variable                        | Fixed $\checkmark$           | Fixed/Variable         | Fixed $\checkmark$     |        |
| Transfer format                       | 32-bit run/idle 🗸 🗸          | Transfer format        | Pure data $\sim$       |        |
| Inhibit time (ms)                     | 0                            | Inhibit time (ms)      | 0                      |        |
| Heartbeat multiplier                  | 1                            |                        |                        |        |

21. Click the assemblies tab and change the data types of the outputs and inputs to SINT from BYTE.

| + # X                                                             | Device Ethernet         | EtherNet_IP_Scan               | ner 🖉         | Generic_Eth | erNet_IP_dev | ke 🗙 📄 PLC_PRG                 |                              |                |           |        |              |
|-------------------------------------------------------------------|-------------------------|--------------------------------|---------------|-------------|--------------|--------------------------------|------------------------------|----------------|-----------|--------|--------------|
| Device (CODESYS Control Win V3 x64)                               | General                 | Connections                    |               |             |              |                                |                              |                |           |        |              |
| PLC Logic     PLC Logic     Application                           | Connections             | Connection Nam                 | e O>TSiz      | e (Bytes)   | T>O Size (By | tes) Proxy Config Size (Bytes) | Target Config S              | ize (Bytes)    |           |        |              |
| Library Manager     PLC_PRG (PRG)                                 | Assemblies              | Generic connection             | 8             |             | 5            |                                |                              |                |           |        |              |
| Task Configuration     Set BNIPScamerIOTask (IEC-Tasks)           | User-Defined Parameters | Consuming Assembl              | y "Output" (O | >T)         |              |                                | Producing Assen              | bly "Input" (T | >0)       |        |              |
| EtherNet_IP_Scanner_IOCycle                                       | Log                     | Add X Delete                   | e 🕸 Movel     | Jp   Movel  | Jown         | Line Christe                   | Add X De                     | lete @ Mov     | eUp ⊕ Mov | : Down | The Original |
| EtherNet_IP_Scamer.ServiceCyde                                    | EtherNet/IP I/O Mapping | Output_Param0                  | SINT SINT     | 8           | Unit         | nep string                     | Input_Perem0                 | SINT           | 8         | Onic   | Hep String   |
| HainTask (JEC-Tasks)<br>- Office_PRG                              | EtherNet/IP IEC Objects | Output_Param1<br>Output_Param2 | SINT          | 8           |              |                                | Input_Param1<br>Input_Param2 | SINT           | 8         |        |              |
| Ethernet (Ethernet)     EtherNet /P_Scanner (EtherNet//P Scanner) | Status                  | Output_Param3<br>Output_Param3 | SINT          | 8           |              |                                | Input_Param3                 | SINT           | 8         |        |              |
| Generic_EtherNet_JP_device (Generic EtherN                        | Information             | Output_Param5                  | SINT          | 8           |              |                                | Input_Param5                 | SINT           | 8         |        |              |
|                                                                   |                         | Output_Param7                  | SINT          | 8           |              |                                | Input_Param7                 | SINT           | 8         |        |              |
|                                                                   |                         |                                |               |             |              |                                |                              |                |           |        |              |

22. Now you need to complete the setup on the robot. Follow SSGW-509 for Ethernet IP setup. In Maintenance->System->Setup->OptionFunction->EtherNet/IP(CPU Board) press Detail. Press detail under Adapter. Enabled the Adapter and put in the settings below. Then complete the EtherNet/IP setup by pressing Enter and Modify and auto allocate the IO.

|                  |                         | 1            |  |
|------------------|-------------------------|--------------|--|
| SYSTEM           | ADAPTER                 |              |  |
|                  | ADAPTER                 | ENABLE       |  |
| FILE             | OUTPUT SIZE             | 8 byte       |  |
|                  | CONFIGURATION SIZE      | 0 word<br>50 |  |
| SD               | OUTPUT INSTANCE         | 100<br>150   |  |
| MotoPlus APL.    | CONTROLING INCIDENCE    | 100          |  |
| <u> </u>         |                         |              |  |
| DISPLAY SETUP    |                         |              |  |
| Aa               |                         |              |  |
| REMOTE PENDANT   |                         |              |  |
|                  |                         |              |  |
| Main Heru Simple | Nerro I/F Panel Mainten | ance mode    |  |

Enabled adapter and change instances and IO size, press enter.

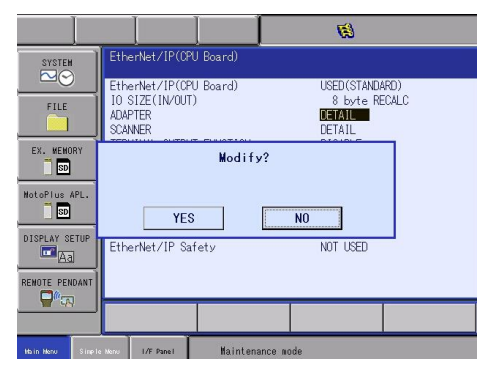

Press enter and then Modify.

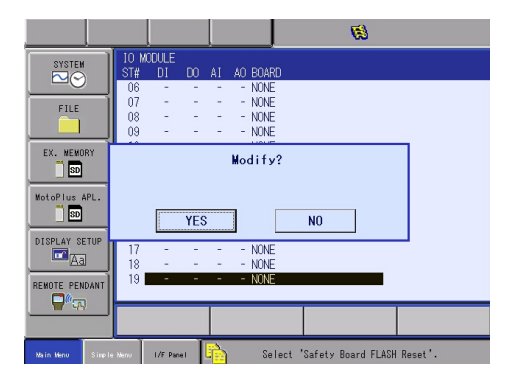

Press enter twice and then Modify.

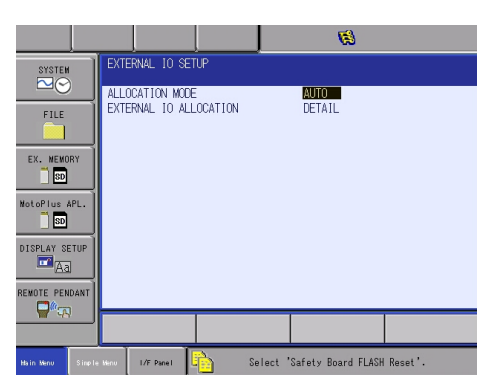

Set Allocation Mode to AUTO and press enter.

| SYSTEM           | EXTERNAL<br>S              | IO ALLO<br>T# CH    | DCATION(I<br>MAC ID | NPUT)<br>ADOR | BYTE        | NAME                                    |          |
|------------------|----------------------------|---------------------|---------------------|---------------|-------------|-----------------------------------------|----------|
| FILE             | #20010<br>#20060<br>#20070 | 0 0<br>15 0<br>15 0 | 0<br>254<br>0       | 0<br>0<br>1   | 5<br>1<br>8 | ASF01<br>Ethernet/IP C<br>Ethernet/IP C | PU<br>PU |
| EX. MENORY       | #25110                     | 2 0                 | Ő                   | 0             | 2           | AEW01                                   |          |
|                  |                            |                     |                     |               |             |                                         |          |
|                  |                            |                     |                     |               |             |                                         |          |
| DISPLAY SETUP    |                            |                     |                     |               |             |                                         |          |
|                  |                            |                     |                     |               |             |                                         |          |
|                  |                            |                     |                     |               |             |                                         |          |
| Hain Menu Simple | Menu I/F Pa                | nel 🗄               | à i                 | Select        | 'Safety     | Board FLASH Res                         | et'.     |

Take note where the 8 bytes of input data get mapped to, in this case they start at #20070, press enter.

|             |      |                            |               |             |                    |                |             | 1                                   |            |
|-------------|------|----------------------------|---------------|-------------|--------------------|----------------|-------------|-------------------------------------|------------|
| SYSTEM      |      | EXTERN/                    | L IO<br>ST#   | ALLO<br>CH  | CATION(O<br>MAC ID | utput)<br>Ador | BYTE        | NAME                                |            |
| FILE        | ٦    | #30010<br>#30060<br>#30070 | 0<br>15<br>15 | 0<br>0<br>0 | 0<br>254<br>0      | 0<br>0<br>1    | 5<br>1<br>8 | ASF01<br>Ethernet/IP<br>Ethernet/IP | CPU<br>CPU |
| EX. MEMOR   | 87   | #35110                     | 2             | 0           | Û                  | 0              | 2           | AEWUT                               |            |
| MotoPlus Af | PL.  |                            |               |             |                    |                |             |                                     |            |
| DISPLAY SE  | TUP  |                            |               |             |                    |                |             |                                     |            |
|             | DANT | _                          |               |             |                    | _              | 1           |                                     |            |
|             |      |                            | _             |             |                    | _              |             |                                     |            |
| Main Menu   |      | Menu 17                    | Panel         | - F         |                    | Select         | 'Safety     | Board FLASH R                       | eset'.     |

Take note where the 8 bytes of output data get mapped to, in this case they start at #30070, press enter and Modify.

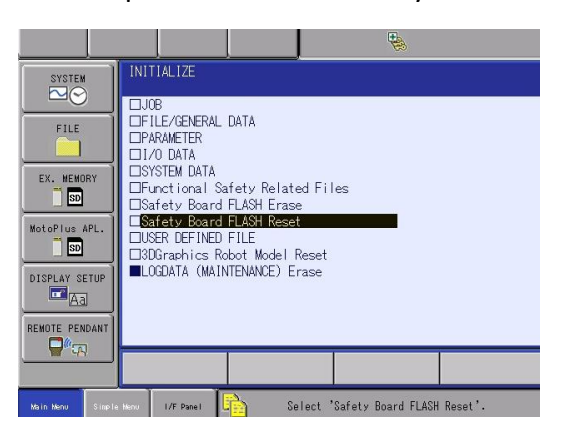

Perform safety flash reset and then reboot the controller in online mode.

23. Once the robot boots back up you can go online with the PLC by pressing the gear and then downloading to the PLC. Then press the play button to start the PLC. Your screen should look like the image below. Note you should see green circles around all devices if connection

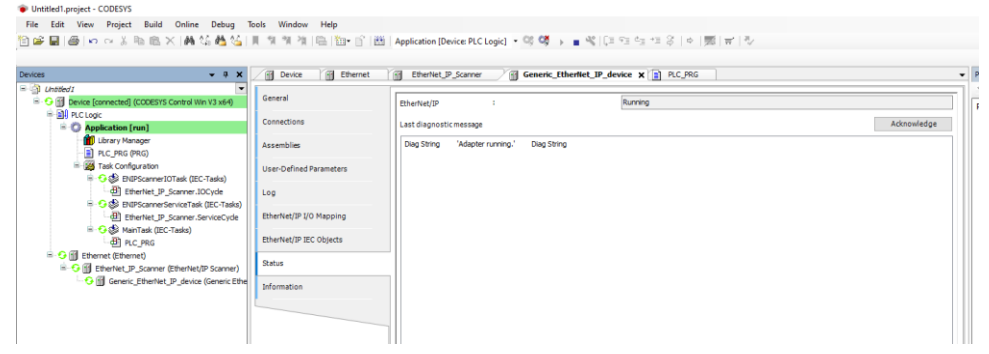

24. Now to test implicit connections we are going to turn on some bits on both the robot and PLC and make sure the other can see them. Click on the EtherNet/IP I/O Mapping tab and notice the first Input and first output addresses. Mine are located at %IB0 and %QB0.

| Nevices 🗸 🗸 🗙                                                                                                    | Device Ethernet           | EtherNet_IP_Scanner                   | / 🕤 Generi | c_EtherNet_IP_de | vice 🗙 📄 | PLC_PRG |                     |                                            |      |             |  |
|----------------------------------------------------------------------------------------------------|---------------------------|---------------------------------------|------------|------------------|----------|---------|---------------------|--------------------------------------------|------|-------------|--|
| Untitled1     Untitled1     Device [connected] (CODESYS Control Win V3 x64)                                                                                                    | General                   | Find                                  |            | Filter Show all  |          |         | 🕶 🖶 Add FB for IO ( | 🔹 🕂 Add FB for IO Channel 🔶 Go to Instance |      |             |  |
| PLC Logic     Application [run]                                                                                                    | Connections               | Variable                              | Mapping    | Channel          | Address  | Туре    | Current Value       | Prepared Value                             | Unit | Description |  |
| ibrary Manager                                                                                                    | Assemblies                | ii - 🍅                                |            | Input_Param0     | %IB0     | SINT    | 0                   |                                            |      |             |  |
| □       □       □       □       □       □       □       □       □       □       □       □       □       □       □       □       □       □       □       □       □       □       □       □       □       □       □       □       □       □       □       □       □       □       □       □       □       □       □       □       □       □       □       □       □       □       □       □       □       □       □       □       □       □       □       □       □       □       □       □       □       □       □       □       □       □       □       □       □       □       □       □       □       □       □       □       □       □       □       □       □       □       □       □       □       □       □       □       □       □       □       □       □       □       □       □       □       □       □       □       □       □       □       □       □       □       □       □       □       □       □       □       □       □       □       □       □       □       □ |                           | 😐 🐐                                   |            | Input_Param1     | %IB1     | SINT    | 0                   |                                            |      |             |  |
|                                                                                                    | User-Defined Parameters   | 🖷 - 🍫                                 |            | Input_Param2     | %IB2     | SINT    | 0                   |                                            |      |             |  |
|                                                                                                    | -                         | i≣*≱                                  |            | Input_Param3     | %IB3     | SINT    | 0                   |                                            |      |             |  |
|                                                                                                    | Log                       | 🖷 - 🍫                                 |            | Input_Param4     | %IB4     | SINT    | 0                   |                                            |      |             |  |
| ENIPScannerServiceTask (IEC-Tasks)                                                                                                    | 51                        | ÷ *                                   |            | Input_Param5     | %IB5     | SINT    | 0                   |                                            |      |             |  |
| EtherNet_IP_Scanner.ServiceCycle                                                                                                    | Ethenvet/IP I/O Mapping   | ii 🖗 - 🍫                              |            | Input_Param6     | %IB6     | SINT    | 0                   |                                            |      |             |  |
| AlinTask (IEC-Tasks)                                                                                                    | EtherNet/IR IEC Objects   | · · · · · · · · · · · · · · · · · · · |            | Input_Param7     | %IB7     | SINT    | 0                   |                                            |      |             |  |
| PLC_PRG                                                                                                    | Ethenvely in ince objects | ÷- 🍫                                  |            | Output_Param0    | %QB0     | SINT    | 0                   |                                            |      |             |  |
| Ethernet (Ethernet)                                                                                                    | Status                    | ÷-*•                                  |            | Output_Param1    | %QB1     | SINT    | 0                   |                                            |      |             |  |
| EtherNet_IP_Scanner (EtherNet/IP Scanner)                                                                                                    |                           | 🖷 - 🍫                                 |            | Output_Param2    | %QB2     | SINT    | 0                   |                                            |      |             |  |
| 🧐 🛄 Generic_EtherNet_IP_device (Generic Ethe                                                                                                    | Information               | ÷-*>                                  |            | Output_Param3    | %QB3     | SINT    | 0                   |                                            |      |             |  |
|                                                                                                    |                           | ÷ *>                                  |            | Output_Param4    | %QB4     | SINT    | 0                   |                                            |      |             |  |
|                                                                                                    |                           | ÷- *>                                 |            | Output_Param5    | %QB5     | SINT    | 0                   |                                            |      |             |  |
|                                                                                                    |                           |                                       |            | Output_Param6    | %QB6     | SINT    | 0                   |                                            |      |             |  |
|                                                                                                    |                           | iii <b>*</b> ≱                        |            | Output_Param7    | %QB7     | SINT    | 0                   |                                            |      |             |  |

25. In the watch table add %IBO and %QBO. Click on prepared value on %QBO and change it to 1. Then right click and select Write Values, this will write a value of 1 to the first bit in the first byte of output data to the robot.

| Watch 1    |                     |      |       |   |              |                    |   | <b>↓</b> ₽ | ; |
|------------|---------------------|------|-------|---|--------------|--------------------|---|------------|---|
| Expression | Application         | Туре | Value | P | Prepared val | ue Execution point |   |            |   |
| %IB0       | Device.Application  | BYTE | 0     |   |              | Cyclic Monitoring  |   |            | 9 |
| %QB0       | Device. Application | BYTE | 0     | 1 | L X          | Cut                |   |            | 9 |
|            |                     |      |       |   |              | Сору               |   |            |   |
|            |                     |      |       |   | (fill)       | Paste              |   |            |   |
|            |                     |      |       |   | ×            | Delete             |   |            |   |
|            |                     |      |       |   |              | Select All         |   |            |   |
|            |                     |      |       |   |              | Browse             | • |            |   |
|            |                     |      |       |   | 2            | Input Assistant    |   |            |   |
|            |                     |      |       |   |              | Write Slues        |   |            |   |

26. Now on the pendant click IN/OUT->External Input. Look at the first bit that was mapped when you did the auto allocation, in my case it was #20070. It should now be a 1 instead of a 0.

| DATA      | EDIT                    | DISPLAY                    | UTILITY                          | 12 🗷 📶 🥫           | 👌 🔟 🥥 ( | Ð         |
|-----------|-------------------------|----------------------------|----------------------------------|--------------------|---------|-----------|
|           | EXTE                    | RNAL INPUT                 | 54 3210                          |                    |         |           |
| ARC WELDI | NG #200<br>#200<br>#200 | 12X 00<br>13X 00<br>14X 00 | 000_0000<br>000_0000<br>000_0000 |                    |         |           |
| VARIABLE  | #200<br>#200            | 15X 00<br>16X 00<br>17X 00 | 00_0000<br>00_0000<br>00_0000    |                    |         |           |
|           | #200<br>#200<br>#201    | 18X 00<br>19X 00           | 00_0000<br>000_0000<br>000_0000  |                    |         |           |
| ROBOT     | #201<br>#201<br>#201    | 1X 00<br>2X 00             |                                  |                    |         |           |
| SYSTEM IN | F0 #201                 | 4X 00                      | 100_0000                         |                    |         |           |
|           |                         | Ĩ                          | -).                              |                    |         |           |
| Main Menu | Simple Menu             | I/F Panel                  | S 🔁                              | afety guard is ope | n       | MotoLaser |

27. Now to test outputs go to IN/OUT->External Output. Click Display->Detail and then go to the start of your EtherNet/IP Outputs, which in my case was #30070. Hover over the box, press select to turn on Sim and then hover over the circle and press Interlock and Select at the same time to simulate the output. On the PLC program you should see %QB0 change from 0 to 1.

|            | <                   |      |           |                    |                      |              |
|------------|---------------------|------|-----------|--------------------|----------------------|--------------|
|            |                     |      | Reset Map | ping Always update | use parent device se | tting        |
| Watch 1    |                     |      |           |                    |                      | <b>→</b> ₽ X |
| Expression | Application         | Туре | Value     | Prepared value     | Execution point      | Ad           |
| %IB0       | Device.Application  | BYTE | 1         |                    | Cyclic Monitoring    | %1           |
| %QB0       | Device. Application | BYTE | 1         |                    | Cyclic Monitoring    | %0           |
|            |                     |      |           |                    |                      |              |
|            |                     |      |           |                    |                      |              |

28. Now to test explicit communication we are going to read a position variable and then write it to another position variable. Please go offline with the PLC, copy the logic and variables to your PLC and then download and go back online with the PLC.

| Johne                                                                                                    | Ethernet                                                                                                    | EtherNet_IP_Scanner Generic_EtherNet_IP_device PLC_PRG X                                                                                                    |
|----------------------------------------------------------------------------------------------------|----------------------------------------------------------------------------------------------------|----------------------------------------------------------------------------------------------------|
| 1 PROG                                                                                                    | RAM PLC_PRG                                                                                                    |                                                                                                    |
| 2 VAR                                                                                                    | -                                                                                                    |                                                                                                    |
| 3                                                                                                    | reset                                                                                                    | : ENIP.Reset; (* fb to reset a cip class *)                                                                                                    |
| 4                                                                                                    | getAttributeSingle                                                                                                    | : ENIP.Get_Attribute_Single; (* fb to get a single attribute from a cip class *)                                                                                                    |
| 5                                                                                                    | setAttributeSingle                                                                                                    | : ENIP.Set Attribute Single; (* fb to set a single attribute of a cip class *)                                                                                                    |
| 6                                                                                                    | getAttributeAll                                                                                                    | : ENIP.Get Attributes All; (* fb to get all attributes of a cip class *)                                                                                                    |
| 7                                                                                                    | -<br>setAttributeAll                                                                                                    | : ENIP.Set Attributes All; (* fb to set all attributes of a cip class *)                                                                                                    |
| 8                                                                                                    | udiReceivedData                                                                                                    | : UDINT:                                                                                                    |
| 9                                                                                                    | done                                                                                                    | : BOOL:                                                                                                    |
| 10                                                                                                    | busv                                                                                                    | : BOOL:                                                                                                    |
| 11                                                                                                    | vFrror                                                                                                    | BOOL-                                                                                                    |
| 12                                                                                                    | startTransfer                                                                                                    | - BOOL-                                                                                                    |
| 13                                                                                                    | svag                                                                                                    |                                                                                                    |
| 14 10                                                                                                    | anes<br>Man                                                                                                    | · ARAT[013] OF DWORD,                                                                                                    |
|                                                                                                    | VAR                                                                                                    |                                                                                                    |
|                                                                                                    |                                                                                                    |                                                                                                    |
|                                                                                                    |                                                                                                    |                                                                                                    |
|                                                                                                    |                                                                                                    | Variable declaration                                                                                                    |
|                                                                                                    |                                                                                                    | Variable declaration                                                                                                    |
|                                                                                                    |                                                                                                    | Variable declaration                                                                                                    |
| getAttribut                                                                                                    | eAll(xExecute:= startTrans                                                                                                    | variable declaration                                                                                                    |
| getAttribut<br>itfEthe                                                                                                    | eAll(xExecute:= startTrans<br>rNetIPDevice:= Generic_Eth                                                                                                    | sfer,<br>herNet_IP_Device, (* instance of the device (instance is found in the I/O Image of the device) *)                                                                                                    |
| getAttribut<br>itfEthe<br>eClass:<br>dwInsta                                                                                                    | eAll(xExecute:= startTrans<br>rNetIPDevice:= Generic_Eth<br>= 16477,<br>nee:= 1                                                                                                    | <pre>sfer,<br/>herNet_IP_Device, (* instance of the device (instance is found in the I/O Image of the device) *)<br/>(* cip class which contains the desired attribute *)<br/>(* cip class which contains the desired attribute *)</pre>                                                                                                    |
| getAttribut<br>itfEthe<br>eClass:<br>dwInsta<br>pData:=                                                                                                    | eAll(xExecute:= startTrans<br>rNetIPDevice:= Generic_Eth<br>= 16#7F,<br>nce:= 1,<br>ADR(axes),                                                                                                    | <pre>sfer,<br/>herNet_IP_Device, (* instance of the device (instance is found in the I/O Image of the device) *)</pre>                                                                                                    |
| getAttribut<br>itfEthe<br>eClass:<br>dwInsta<br>pData:=<br>udiData                                                                                                    | eAll(xExecute:= startTrans<br>NMetIPDevice:= Generic_Eth<br>= 16#7F,<br>nce:= 1,<br>ADR(axes),<br>Size:= SIZEOF(axes),                                                                                                    | <pre>sfer,<br/>herNet_IP_Device, (* instance of the device (instance is found in the I/O Image of the device) *)</pre>                                                                                                    |
| getAttribut<br>itfEthe<br>eClass:<br>dwInsta<br>pData:=<br>udiData<br>xDone=><br>*Busy=>                                                                                                    | <pre>eAll(xExecute:= startTrans rNetIPDevice:= Generic_Eth = 1647F, nce:= 1, ADR(axes), Size:= SIZDOP(axes), done, here</pre>                                                                                                    | <pre>sfer,<br/>herNet_IP_Device, (* instance of the device (instance is found in the I/O Image of the device) *)</pre>                                                                                                    |
| getAttribut<br>itfEthe<br>eClass:<br>dwInsta<br>udiData;=<br>udiData<br>xDone=><br>xBusy=><br>xErro=                                                                                                    | <pre>eAll(xExecute:= startTrans rNetIPDevice:= Generic_Eth = 1647F, nce:= 1, ADR(axes), Size:= SIZEOF(axes), done, busy, &gt; xError,</pre>                                                                                                    | <pre>sfer,<br/>herNet_IP_Device, (* instance of the device (instance is found in the I/O Image of the device) *)</pre>                                                                                                    |
| getAttribut<br>itfEthe<br>eClass:<br>dwInsta<br>pData:=<br>xDone=><br>xBusy=><br>xFrror<br>eError=                                                                                                    | eAll(xExecute:= startTrans<br>NetIPDevice:= Generic_Eth<br>= 160PT,<br>note:= 1,<br>ADR(axes),<br>Size:= SIZEOP(axes),<br>done,<br>busy,<br>> xError,<br>> ,                                                                                                    | <pre>sfer,<br/>herNet_IP_Device, (* instance of the device (instance is found in the I/O Image of the device) *)<br/>(* cip class which contains the desired attribute *)<br/>(* value of 0 is class level, range from 1x is instance level *)<br/>(* data buffer *)<br/>(* size of the data buffer *)<br/>(* size of the data buffer *)<br/>(* attribute no. 6 of the tcp/ip interface object is the Host</pre>                                                                                                    |
| getAttribut<br>itfEthe<br>eClass:<br>dvInsta<br>pData:=<br>udiData<br>xBusy=><br>xErroz=<br>eErroz=<br>udiRece                                                                                                    | <pre>eAll(xExecute:= startTrans NMetIPDevice:= Generic_Eth = 160F, nce:= 1, ADR(axes), Size:= SIEBOF(axes), done, busy, &gt; xError, &gt;, ivedDataSize=&gt; udiReceived</pre>                                                                                                    | <pre>dData);</pre>                                                                                                    |
| getAttribut<br>itffthe<br>eClass:<br>dwInsts<br>xDone=><br>xDusy=><br>xError=<br>eError=<br>udiRece<br>setAttribut                                                                                                    | <pre>eAll(xExecute:= startTrans rNetIPDevice:= Generic_Eth = 169T, nce:= 1, ADR(axes), Size:= SIZEOP(axes), done, busy, &gt; xError, &gt;, ivedDataSize=&gt; udiReceived eAll(</pre>                                                                                                    | <pre>dData);</pre>                                                                                                    |
| getAttribut<br>itffthe<br>eClass:<br>dWInsta<br>udiData:<br>udiData<br>xBusy=><br>xBusy=><br>xError=<br>eError=<br>udiRece<br>setAttribut                                                                                                    | <pre>eAll(xExecute:= startTrans rNetIPDevice:= Generic_Eth = 16#7F, nce:= 1, ADR(axes), Size:= SIZEOP(axes), done, busy, &gt; xError, &gt;, viwedDataSize=&gt; udlReceived eAll( e:= startTransfer,</pre>                                                                                                    | <pre>sfer,<br/>herNet_IP_Device, (* instance of the device (instance is found in the I/O Image of the device) *)</pre>                                                                                                    |
| getAttribut<br>itffthe<br>eClass:<br>dwInsta<br>udiPata:<br>udiPata:<br>xBusy=><br>xRusy=><br>wfrror=<br>eError=<br>udiRece<br>setAttribut<br>xExecut<br>itffthe<br>eClass                                                                                                    | <pre>eAll(xExecute:= startTrans rNetIPDevice:= Generic_Eth = 16#7F, nce:= 1, ADR(axes), Size:= SIZEOP(axes), done, busy, &gt; xError, &gt;, tredDataSize=&gt; udiReceived eAll( e:= startTransfer, rNetIPDevice:= Generic_Eth = 16#7F</pre>                                                                                                    | <pre>sfer,<br/>herNet_IP_Device, (* instance of the device (instance is found in the I/O Image of the device) *)</pre>                                                                                                    |
| <pre>getAttribut itfEthe eClass: dvInsta pData:= udiData xDone=&gt; xBrror xBryror xError= udiRece setAttribut xExecut itfEthe eClass: dvInsta</pre>                                                                                                    | <pre>eAll(xExecute:= startTrans rNetIPDevice:= Generic_Eth = 1647F, noc:= 1, ADR(axes), Size:= SIZEOF(axes), done, busy, &gt; xError, &gt; xtrror, &gt; xtrror, &gt; vivedDataSize=&gt; udiReceived eAll( e:= startTransfer, rNetIPDevice:= Generic_Eth = 1647F, noc:= 2,</pre>                                                                                                    | <pre>dData);<br/>value of the device (instance is found in the I/O Image of the device) ')     (* cip class which contains the desired attribute *)     (* value of 0 is class level, range from 1x is instance level *)     (* data buffer *)     (* asize of the data buffer *)     (* attribute no. 6 of the tcp/ip interface object is the Host  dData);<br/>herNet_IP_Device, (* instance of the device (instance is found in the I/O Image of the device) *)     (* cip class which contains the desired attribute *)     (* value of 0 is class level, range from 1x is instance level *)     (* value of 0 is class level, range from 1x is instance level *)     (* value of 0 is class level, range from 1x is instance level *) </pre>                                                                                                    |
| getAttribut<br>itfEthe<br>eClass:<br>dwInsta<br>yData:=<br>udiData<br>xBusy=><br>xError=<br>eError=<br>udiRece<br>setAttribut<br>itfEthe<br>eClass:<br>dwInsta<br>pData:=                                                                                                    | <pre>eAll(xExecute:= gtartTrans<br/>thetPDevice:= Generic_Eth<br/>= 16fPT,<br/>note:= 1,<br/>ADR(axes),<br/>Size:= SIZEOP(axes),<br/>done,<br/>busy,<br/>&gt; xError,<br/>&gt;,<br/>ivedDataSize=&gt; udiReceived<br/>eAll(<br/>e1= startTransfer,<br/>ThetPDevice:= Generic_Eth<br/>= 16fPT,<br/>note:= 2,<br/>ADR(axes),</pre>                                                              | <pre>ster,<br/>herNet_IP_Device, (* instance of the device (instance is found in the I/O Image of the device) *)<br/>(* cip class which contains the desired attribute *)<br/>(* value of 0 is class level, range from 1x is instance level *)<br/>(* data buffer *)<br/>(* size of the data buffer *) (* attribute no. 6 of the tcp/ip interface object is the Host<br/>dData);<br/>herNet_IP_Device, (* instance of the device (instance is found in the I/O Image of the device) *)<br/>(* value of 0 is class level, range from 1x is instance level *)<br/>(* value of 0 is class level, range from 1x is instance level *)<br/>(* value of 0 is class level, range from 1x is instance level *)<br/>(* data buffer *)</pre>                                                                                                    |
| getAttribut<br>itfEthe<br>eClass:<br>dvInsta<br>pData:=<br>udiData<br>eError=<br>udiRece<br>setAttribut<br>itfEthe<br>eClass:<br>dvInsta<br>pData:=<br>udiData                                                                                                    | <pre>eAll(xExecute:= startTrans<br/>NetIPDevice:= Generic_Eth<br/>= 160FF,<br/>nce:= 1,<br/>ADR(axes),<br/>Size:= SIEBOF(axes),<br/>done,<br/>busy,<br/>&gt; xError,<br/>&gt;,<br/>ivedDataSize=&gt; udiReceived<br/>eAll(<br/>e:= startTransfer,<br/>ThetIPDevice:= Generic_Eth<br/>= 160FF,<br/>nce:= 2,<br/>ADR(axes),<br/>Size:= SIZEOF(axes),<br/></pre>                                 | <pre>define the state of the device (instance is found in the I/O Image of the device) ')     (' cip class which contains the desired attribute ')     (' value of 0 is class level, range from 1x is instance level ')     (' data buffer ')     (' airs of the data buffer ')     (' airs of the data buffer ')     (' attribute no. 6 of the top/ip interface object is the Host  dData);  herNet_IP_Device, (' instance of the device (instance is found in the I/O Image of the device) ')     (' cip class which contains the desired attribute ')     (' attribute no. 6 of the device) ')     (' cip class which contains the desired attribute ')     (' value of 0 is class level, range from 1x is instance level ')     (' data buffer ')     (' size of the data buffer ')     (' attribute no. 6 of the top/ip interface object is the Host     (' size of the data buffer ')     (' attribute no. 6 of the top/ip interface object is the Host     (' size of the data buffer ')     (' attribute no. 6 of the top/ip interface object is the Host     (' size of the data buffer ')     (' attribute no. 6 of the top/ip interface object is the Host     (' size of the data buffer ')     (' attribute no. 6 of the top/ip interface object is the Host     (' size of the data buffer ')     (' attribute no. 6 of the top/ip interface object is the Host     (' size of the data buffer ')     (' attribute no. 6 of the top/ip interface object is the Host     (' attribute no. 6 of the top/ip interface object is the Host     (' attribute no. 6 of the top/ip interface object is the Host </pre> |
| getAttribut<br>itffthe<br>eClass:<br>dwInsts<br>xDone=><br>xBusy=><br>xError=<br>udiRece<br>setAttribut<br>itfEthe<br>eClass:<br>dwInsts<br>pData:=<br>pData:<br>udiRece<br>xRecut<br>xfxecut<br>itfEthe<br>eClass:<br>dwInsts<br>pData:<br>xDone=><br>xBusy=>                                                                       | <pre>eAll(xExecute:= startTrans<br/>rNetIPDevice:= Generic_Eth<br/>= 160FF,<br/>nce:= 1,<br/>ADR(axes),<br/>Size:= SIZEOF(axes),<br/>done,<br/>busy,<br/>&gt; xError,<br/>&gt;,<br/>ivedDataSize=&gt; udiReceived<br/>eAll(<br/>e:= startTransfer,<br/>rNetIPDevice:= Generic_Eth<br/>= 160FF,<br/>nce:= 2,<br/>ADR(axes),<br/>Size:= SIZEOF(axes),<br/>done,<br/>busy.</pre>                 | <pre>sfer,<br/>herNet_IP_Device, (* instance of the device (instance is found in the I/O Image of the device) *)</pre>                                                                                                    |
| getAttribut<br>itffthe<br>eClass:<br>dwInsta<br>xDone=><br>xBusy=><br>xError=<br>eFrror=<br>udiRece<br>setAttribut<br>xExecut<br>itffthe<br>eClass:<br>dwInsta<br>pData:=<br>udiData<br>xDone=><br>xEuro=                                                                                                    | <pre>eAll(xExecute:= startTrans<br/>INetIPDevice:= Generic_Eth<br/>= 16#7F,<br/>nce:= 1,<br/>ADR(axes),<br/>Size:= SIZEOP(axes),<br/>done,<br/>busy,<br/>&gt; xError,<br/>&gt;,<br/>vedDataSize=&gt; udiReceived<br/>eAll(<br/>e:= startTransfer,<br/>INetIPDevice:= Generic_Eth<br/>= 16#7F,<br/>nce:= 2,<br/>ADR(axes),<br/>Size:= SIZEOP(axes),<br/>done,<br/>busy,<br/>&gt; xError,</pre> | <pre>sfer,<br/>herNet_IP_Device, (* instance of the device (instance is found in the I/O Image of the device) *)</pre>                                                                                                    |
| getAttribut<br>itfEthe<br>eClass:<br>dwInsta<br>pData:=<br>udiData<br>xBusyo-<br>xError=<br>udiRece<br>setAttribut<br>xExecut<br>itfEthe<br>eClass:<br>dwInsta<br>xDone><br>xBusyo-<br>xError=<br>eError=                                                                                                    | <pre>eAll(xExecute:= startTrans rNetIPDevice:= Generic_Eth = 16000000000000000000000000000000000000</pre>                                                                                                    | <pre>sfer,<br/>herNet_IP_Device, (* instance of the device (instance is found in the I/O Image of the device) *)</pre>                                                                                                    |
| <pre>getAttribut<br/>itfEthe<br/>eClass:<br/>dwInsta<br/>whose&gt;<br/>xBuay=&gt;<br/>xBuay=&gt;<br/>xError=<br/>udiRece<br/>setAttribut<br/>itfEthe<br/>eClass:<br/>dwInsta<br/>pData:=<br/>udiRece<br/>xBuay=&gt;<br/>xBuay=&gt;<br/>xError=<br/>eError=<br/>xBuay=&gt;<br/>xError=<br/>eError=<br/>y;</pre>                       | <pre>eAll(xExecute:= gtartTrans NWetIPDevice:= Generic_Eth = 160PT, noc:= 1, ADR(axes), Size:= SIZEOP(axes), done, busy, &gt; xError, &gt;, ivedDataSize=&gt; udiReceived eAll( et= startTransfer, NWetIPDevice:= Generic_Eth = 160PT, noc:= 2, ADR(axes), Size:= SIZEOP(axes), done, busy, &gt; xError, &gt;</pre>                                                                           | <pre>ster,<br/>herNet_IP_Device, (* instance of the device (instance is found in the I/O Image of the device) *)</pre>                                                                                                    |
| <pre>getAttribut<br/>itfEthe<br/>eClass:<br/>dwInsta<br/>whose<br/>xBusy=&gt;<br/>xError=<br/>udiRece<br/>setAttribut<br/>itfEthe<br/>eClass:<br/>dwInsta<br/>cPlata:=<br/>udiRece<br/>xExecut<br/>itfEthe<br/>eClass:<br/>dwInsta<br/>xData:=<br/>udiRece<br/>xError=<br/>xBusy=&gt;<br/>xError=<br/>eFror=<br/>eFror=<br/>);</pre> | <pre>eAll(xExecute:= gtartTrans NWetIPDevice:= Generic_Eth = 16fPT, noc:= 1, ADR(axes), Size:= SIZEOP(axes), done, busy, &gt; xError, &gt;, ivedDataSize=&gt; udiReceived eAll( e:= startTransfer, TWetIPDevice:= Generic_Eth = 16fPT, noc:= 2, ADR(axes), Size:= SIZEOP(axes), done, busy, &gt; xError, &gt;</pre>                                                                           | <pre>ster,<br/>herNet_IP_Device, (* instance of the device (instance is found in the I/O Image of the device) *)</pre>                                                                                                    |

Program

29. In this program we are calling a getAttributeAll function that is in the standard EtherNet IP Library included with Codesys, if your program does not recognize it you may have to download it and install it. The CIP class for Position Variables is 16#7F as stated in the YRC1000 EtherNet/IP Manual. There is 13 x 4 Byte values that will be returned corresponding to the different axis and rotation values for the position. I made an array called Axes that will store all the values.

| Table 5-16(a): Required Format |           |        |                                                                                                    |                                                                                                    |  |  |  |  |
|--------------------------------|-----------|--------|----------------------------------------------------------------------------------------------------|----------------------------------------------------------------------------------------------------|--|--|--|--|
| Division                       | Outline   | Size   | Data                                                                                                    | Explanation                                                                                          |  |  |  |  |
| Header                         | Class     | 2 Byte | 0x7F                                                                                                    | Vendor-specific                                                                                      |  |  |  |  |
|                                | Instance  | 2 Byte | Specify the variable P to<br>read/write<br>From 0 or from 1                                                                                         | Specify the variable P<br>number<br>(Parameter: RS022=1)                                             |  |  |  |  |
|                                |           |        |                                                                                                    | Specify the variable P<br>number +1<br>(Parameter: RS022=0)                                          |  |  |  |  |
|                                | Attribute | 1 Byte | Specify the read data<br>type<br>1 to 13                                                                                                    | Specify the data<br>number of the position<br>information<br>1: Data type<br>to<br>13: 8th axis data |  |  |  |  |
|                                | Service   | 1 Byte | Specify the data access<br>method<br>0x01: Get Attribute All<br>0x0E: Get Attribute Single<br>0x02: Set Attribute All<br>0x10: Set Attribute Single |                                                                                                    |  |  |  |  |

## Read and write a robot position-type variable (P)

| Table 5-16(b): Response Format (When Reading All Attributes/Omitting Head |         |      |             |  |  |
|---------------------------------------------------------------------------|---------|------|-------------|--|--|
| Division                                                                  | Outline | Size | Explanation |  |  |

| Division | Outline                | Size   | Explanation                                                                                                    |  |  |  |
|----------|------------------------|--------|----------------------------------------------------------------------------------------------------|--|--|--|
| Data     | Data type              | 4 Byte | The position data type will be<br>output<br>0: Pulse<br>16: Base<br>17: Robot<br>18: Tool<br>19: User coordinates                                                                                                    |  |  |  |
|          | Configuration          | 4 Byte | The configuration will be output<br>bit 0: Back<br>bit 1: Lower arm<br>bit 2: No flip<br>bit 3: R axis $\geq$ 180°<br>bit 4: T axis $\geq$ 180°<br>bit 5: S axis $\geq$ 180°                                                       |  |  |  |
|          | Tool number            | 4 Byte |                                                                                                    |  |  |  |
|          | User coordinate number | 4 Byte |                                                                                                    |  |  |  |
|          | Extended configuration | 4 Byte | Output the 7-axis robot extended<br>configuration<br>bit 0: $\Theta \ge 180^{\circ}$<br>bit 1: $\Theta \ge 180^{\circ}$<br>bit 2: $\Theta \ge 180^{\circ}$<br>bit 3: $\Theta \ge 180^{\circ}$<br>bit 4: $\Theta W \ge 180^{\circ}$ |  |  |  |
|          | 1st axis data          | 4 Byte | The following values will be output:                                                                                                    |  |  |  |
|          | 2nd axis data          | 4 Byte | For pulse:<br>Fach axis' pulse value                                                                                                    |  |  |  |
|          | 3rd axis data          | 4 Byte | For base:                                                                                                    |  |  |  |
|          | 4th axis data          | 4 Byte | Length (µm)                                                                                                    |  |  |  |
|          | 5th axis data          | 4 Byte | Angle (0.0001°)                                                                                                    |  |  |  |
|          | 6th axis data          | 4 Byte | Data on each axis is set in                                                                                                    |  |  |  |
|          | 7th axis data          | 4 Byte | ascending order.                                                                                                    |  |  |  |
|          | 8th axis data          | 4 Byte | existing axis.                                                                                                    |  |  |  |

30. In the watch table click a new line, click the ... and then select the Axes array variable and the Start Transfer bools to be added to the watch table. Press OK after highlighting both.

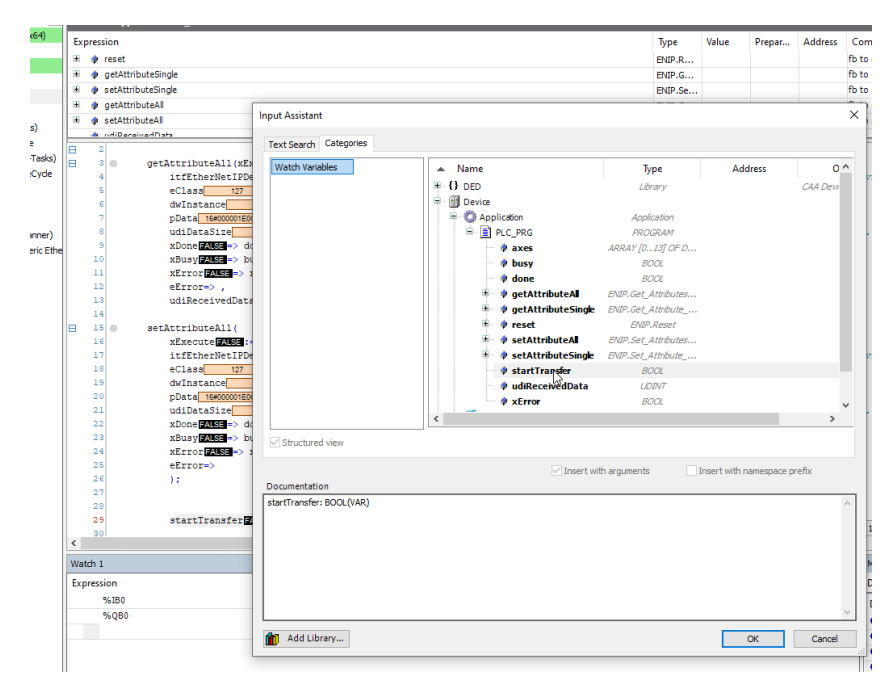

31. Go online by pressing the gear, download the program and then press the play button to run the PLC. Your screen should look like this after you are done.

| File Edit Many Declark Build Online Debug Tech Mindaux Hide                                                                                                    |                                                                         |                                                                                                    |                                                                                            |                                                                                                    |                                                  |                                                                 |
|----------------------------------------------------------------------------------------------------|-------------------------------------------------------------------------|----------------------------------------------------------------------------------------------------|--------------------------------------------------------------------------------------------|----------------------------------------------------------------------------------------------------|--------------------------------------------------|-----------------------------------------------------------------|
| rile Edit view Project Build Online Debug loois Window Help                                                                                                    |                                                                         |                                                                                                    |                                                                                            |                                                                                                    |                                                  |                                                                 |
| 物 📽 🖬 👝 😋 苯 🐘 能 🗙 🗰 馀 🏘 馀 👫 📜 🦉 🦉 🕼 🕅 🐄 🕥 🕮 Application (Device PI (                                                                                                    | Looid + 08 08 .                                                         | A2103 93 45 13                                                                                                    | 이 이 봐. ㅠ                                                                                   | - 死/                                                                                                    |                                                  |                                                                 |
|                                                                                                    |                                                                         |                                                                                                    |                                                                                            |                                                                                                    |                                                  |                                                                 |
|                                                                                                    |                                                                         |                                                                                                    |                                                                                            |                                                                                                    |                                                  |                                                                 |
| Devices • 🔻 🗙 💮 Device 😭 EtherNet_IP_Scanne                                                                                                    | Generic_Ether                                                           | Net_IP_device                                                                                                    | PLC_PRG X                                                                                  |                                                                                                    |                                                  |                                                                 |
| Chatted1 Device.Application.PLC_PRG                                                                                                    |                                                                         |                                                                                                    |                                                                                            |                                                                                                    |                                                  |                                                                 |
| = 😔 💮 Device [connected] (CODESYS Control Win V3 x64)                                                                                                    |                                                                         |                                                                                                    |                                                                                            | Type Va                                                                                                    | lue Prenar                                       | Address                                                         |
| P D PLC Logic                                                                                                    |                                                                         |                                                                                                    |                                                                                            | SHED D                                                                                                    | inc inclusion                                    |                                                                 |
| Application [run]     A antAttributeSinde                                                                                                    |                                                                         |                                                                                                    |                                                                                            | ENTR C                                                                                                    |                                                  |                                                                 |
| - III Library Manager                                                                                                    |                                                                         |                                                                                                    |                                                                                            | ENID Ce                                                                                                    |                                                  |                                                                 |
| PLC_PRG (PRG)     A statistical                                                                                                    |                                                                         |                                                                                                    |                                                                                            | ENTR C                                                                                                    |                                                  |                                                                 |
| Configuration                                                                                                    |                                                                         | ~ <b>v</b>                                                                                                    |                                                                                            | La var retro                                                                                                    |                                                  |                                                                 |
| G      BUIPScanner10Task (IEC-Tasks)     1                                                                                                    |                                                                         |                                                                                                    |                                                                                            |                                                                                                    |                                                  |                                                                 |
| EtherNet_IP_Scanner.IOCyde                                                                                                    |                                                                         |                                                                                                    |                                                                                            |                                                                                                    |                                                  |                                                                 |
| 🖶 😏 🌚 ENIPScannerServiceTask (IEC-Tasks) 🗎 3 💿 getAttributeAll (xExecuteTasks) := st                                                                                                    | rtTransfer FALSE,                                                       |                                                                                                    |                                                                                            |                                                                                                    |                                                  |                                                                 |
| EtherNet_IP_Scanner.ServiceCyde     iffEtherNetIPDevice:= Generic_I                                                                                                    | therNet_IP_Device,                                                      | (* instance of the                                                                                                   | device (instan                                                                             | ce is found                                                                                                    | in the I/O I                                     | Image of the                                                    |
| <ul> <li>G MainTask (IEC-Tasks)</li> <li>Class 127 := 10 / 2,<br/>dvTasta 10 / 2,</li> </ul>                                                                                                    |                                                                         | (* cip                                                                                                    | Class which cos                                                                            | ntains the d                                                                                                    | lesired accri                                    | instance 1                                                      |
| C_PRG     TOATA SAMOUTIPOLATALA                                                                                                    | (es).                                                                   | (4 data buffer                                                                                                    | 4)                                                                                         | ver, range r                                                                                                    | 100 1 10                                         | And Cance A                                                     |
| Ethernet (Ethernet)                                                                                                    | axes). (* )                                                             | tize of the data bu                                                                                                  | ffer 4)                                                                                    |                                                                                                    |                                                  | (* attribute                                                    |
|                                                                                                    |                                                                         |                                                                                                    |                                                                                            |                                                                                                    |                                                  |                                                                 |
| Some Section 1 (1) Scanner (EtherNet/IP Scanner) (1) xDone (2000) -> done (2000) (1) xDone (2000) -> done (2000) (1) xDone (2000) -> done (2000) (1) xDone (2000) -> done (2000) (1) xDone (2000) -> done (2000) (1) xDone (2000) -> done (2000) (1) xDone (2000) -> done (2000) (1) xDone (2000) -> done (2000) (1) xDone (2000) -> done (2000) (1) xDone (2000) -> done (2000) (1) xDone (2000) -> done (2000) (1) xDone (2000) -> done (2000) (1) xDone (2000) -> done (2000) (1) xDone (2000) (1) xDone (2000) -> done (2000) (1) xDone (2000) (1) xDone (2000)                                                                                                    |                                                                         |                                                                                                    |                                                                                            |                                                                                                    |                                                  |                                                                 |
| C      EtherNiet_IP_Scanner (EtherNiet_IP Scanner)     xDone [7155] > done [7155],     xBusy[7165] > busy[7165],     xBusy[7165] > busy[7165],                                                                                                    |                                                                         |                                                                                                    |                                                                                            |                                                                                                    |                                                  |                                                                 |
| G @ EtherNet_IP_Scamer (EtherNet_IP Scamer)     xDone (Intel®, IP device (Generic EtherNet_IP, device (Generic EtherNet_IP, device (Generic EtherNet_IP, device (Generic EtherNet_IP, device (Generic EtherNet_IP), device (Generic EtherNet_IP)                                                                                                    |                                                                         |                                                                                                    |                                                                                            |                                                                                                    |                                                  |                                                                 |
|                                                                                                    |                                                                         |                                                                                                    |                                                                                            |                                                                                                    |                                                  |                                                                 |
| S    S    S    S    S    S    S                                                                                                    | udiReceivedData 0                                                       |                                                                                                    |                                                                                            |                                                                                                    |                                                  |                                                                 |
| Control and the second second se                                                                                                    | udiReceivedData 0                                                       | 7                                                                                                    |                                                                                            |                                                                                                    |                                                  |                                                                 |
| B • O ■ Therete, P. Samer Etheriet/P Same)<br>• O ■ Genera, Etheriet, P. Jewice (Genera Etheriet, B. Jewice (Genera Etheriet, B. Jewice (Genera Etheriet, B. Jewice (Genera Etheriet, B. Jewice (Genera Etheriet, B. Jewice), and the structure (Genera Etheriet) and the structure (Genera Etheriet), and the structure (Genera Etheriet), and the s                                                                                                    | udiReceivedData 0                                                       |                                                                                                    |                                                                                            |                                                                                                    |                                                  |                                                                 |
| Control and the set of the set of the s                                                                                                    | udiReceivedData 0                                                       | );<br>() instance of the                                                                                             | device (instan                                                                             | ce is found                                                                                                    | in the T/O I                                     | Trace of the                                                    |
| ■ O Therete, P. Source Etheric(P. Source)<br>Source (Etheric, P. Jource (Etheric))<br>O G Generic, Etherict, P. Joives (Generic Ether<br>Interverse (Etherict))<br>O G Generic, Etherict, P. Joives (Generic Ether<br>Interverse)<br>Interverse<br>Interverse<br>Intervers                                                                                                    | udiReceivedData 0<br>DEEE,<br>therNet_IP_Device,                        | ;<br>(* instance of the<br>(* cim                                                                                    | device (instan:<br>class which cou                                                         | ce is found                                                                                                    | in the I/O I                                     | Image of the                                                    |
| G G Generic Effectet (P, Source (Sected))     Source (Sected) Source()     Source (Sected) Source()     Source (Sected) Source                                                                                                    | udiReceivedData 0                                                       | (* instance of the<br>(* cip<br>(* value o                                                                           | device (instan<br>class which com<br>f 0 is class let                                      | ce is found<br>ntains the c<br>wel, range f                                                                               | in the I/O I<br>lesired attri<br>rom 1x is       | Image of the                                                    |
| S → O → Control (LP) Scare (Etherlet(JP) Scare) = x0000 (2000 + 3000 (2000 + 3000 + 3000 (2000 + 3000 + 3000 (2000 + 3000 + 3000 (2000 + 3000 + 3000 + 3000 (2000 + 3000 + 3000                                                                                                    | udiReceivedData 0                                                       | (' instance of the<br>(' cip<br>(' value o<br>(' data buffer                                                         | device (instan<br>class which cou<br>f is class let<br>4)                                  | ce is found<br>ntains the c<br>wel, range f                                                                               | in the I/O 1<br>lesired attri<br>'rom 1x is      | Image of the<br>ibute *)<br>instance le                         |
| G G thereix(P, Scarver Etheric(P) Scarver)     Society (Scarver)     Society (Scar                                                                                                    | udiReceivedData 0 ttes, ttherNet_IP_Device, txes), xxes), (* 1          | (' instance of the<br>(' cip<br>(' value o<br>(' data buffer<br>size of the data bu                                  | device (instan<br>class which cou<br>f 0 is class let<br>*)<br>ffer *)                     | ce is found<br>ntains the c<br>vel, range f                                                                               | in the I/O I<br>Wesired attri<br>from 1x is      | Image of the<br>ibute *)<br>instance le<br>(* attribute         |
| Control of the field P. Source (Sherled I) Source (Sherled I) Sou                                                                                                    | udiReceivedData 0<br>udi,<br>therNet_IP_Device,<br>tes),<br>xxes), (* 4 | ;<br>(* instance of the<br>(* cip<br>(* value o<br>(* data buffer<br>pize of the data bu                             | device (instan<br>class which co<br>f 0 is class let<br>*)<br>ffer *)                      | ce is found<br>ntains the c<br>vel, range f                                                                               | in the I/O 1<br>lesired attri<br>from 1x is      | Image of the<br>ibute ")<br>instance le<br>(" attribute         |
| <pre>short future(P_Picaner Shorte(U) Samme) short future(P_Picaner Shorte(U) Samme) short future(P_Picaner Shorte(U) Samme) short future(Picaner Shorte(U) Samme) short future(Picaner</pre>                                                                                                    | udiReceivedData 0<br>UGG,<br>therNet_IP_Device,<br>tes),<br>xxes), (* 1 | ;<br>(* instance of the<br>(* cip<br>(* value o<br>(* data buffer<br>pize of the data bu                             | device (instan<br>class which con<br>class is class let<br>*)<br>ffer *)                   | ce is found<br>ntains the c<br>rel, range f                                                                               | in the I/O 1<br>lesired attri<br>from 1x is      | Image of the<br>ibute *)<br>instance le<br>(* attribute         |
| S G G Tennet D. Jonner Sherle(D Samer)     S G G G G G G G G G G G G G G G G G                                                                                                    | udiReceivedData 6                                                       | (' instance of the<br>(' cip<br>(' value o<br>(' data buffer<br>pize of the data bu                                  | device (instan<br>class which co<br>f 0 is class let<br>*)<br>ffor *)                      | ce is found<br>ntains the c<br>vel, range f                                                                               | in the I/O 1<br>lesired attri<br>from 1x is      | Image of the<br>ibute *)<br>instance le<br>(* attribute         |
| <pre>s 0 0 therete P_score Shere(c)F Scorer)</pre>                                                                                                    | udiReceivedData 0<br>253.<br>therNet_IP_Device,<br>tes),<br>axes), (* 1 | ;<br>(' instance of the<br>(' cip<br>(' value o<br>(' data bu<br>ise of the data bu                                  | device (instam<br>class which co<br>f 0 is class let<br>*)<br>ffer *)                      | ce is found<br>stains the c<br>vel, range i                                                                               | in the I/O I<br>lesired attri<br>'rom 1x is<br>( | Image of the<br>ibute *)<br>instance 10<br>(* attribute<br>• 4  |
| Control of the rest P. Source (Beneric)     Source (Steering P. Source)     Source (Steering P. Source)     Source (Steer                                                                                                    | udiReceivedData 3                                                       | ;<br>(* instance of the<br>(* circ)<br>(* value o<br>(* data buffer<br>ize of the data bu                            | device (instan<br>class which co<br>f 0 is class let<br>i)<br>ffer *)<br>Prepared value    | ce is found<br>ntains the c<br>vel, range f<br>Execution poin                                                             | in the I/O I<br>legired attri<br>'rom 1x is<br>( | Image of the<br>Libute 4)<br>instance 14<br>(4 attribute<br>* 4 |
| S G General Etherheit/P Source (Serverd)     S store <u>state</u> → door <u>state</u> → door <u>state</u> → door <u>state</u> → door <u>state</u> → door <u>state</u> → door <u>state</u> → door <u>state</u> → state = door <u>state</u> → state = d | udiBeceivedData 6                                                       | );<br>(* instance of the<br>(* cip<br>(* value o<br>(* data but<br>ise of the data but<br>Value<br>1                 | device (instance)<br>class which count<br>for solars lev<br>()<br>Prepared value           | ce is found<br>ntains the o<br>vel, range f<br>Execution poin<br>Cydd Monitoring                                          | in the I/O 1<br>legined attri<br>from 1x is      | Image of the<br>ibute 4)<br>instance 10<br>(4 attribute<br>- 9  |
| S G G Tentret_P_Source (Beneric)     S S G G G G G G G G G G G G G G G G                                                                                                    | udiReceivedData 8                                                       | );<br>(* instance of the<br>(* cip<br>(* value o<br>(* data but<br>cise of the data but<br>Value<br>1<br>0           | device (instan<br>class vhich cor<br>fo is class let<br>*)<br>ffor *)<br>Prepared value    | ce is found<br>stains the o<br>rel, range f<br>Execution poir<br>Cyclc Monitoring<br>Cyclc Monitoring                     | in the I/O I<br>leaired attri<br>from 1x is<br>( | Image of the<br>ibste ')<br>instance 1/<br>(' attribute<br>- 4  |
|                                                                                                    | udiReceivedData 8                                                       | );<br>(' instance of the<br>(' cip<br>(' value o<br>(' data bu<br>value of the data bu<br>Value<br>1<br>0<br>7442    | device (instance)<br>class which con<br>f) is class let<br>')<br>ffer ')<br>Prepared value | ce is found<br>ntains the o<br>vel, zange f<br>Execution poir<br>Cycle Monitorin<br>Cycle Monitorin                       | in the I/O 1<br>Menired attri<br>from 1x is      | Image of the<br>ibute ')<br>instance le<br>(' attribute<br>* 9  |
| S G G thereite, P. Source (Bereite)     S source (Second)     S source (Second)                                                                                                    | udiBaceivedData 3                                                       | );<br>(' instance of the<br>(' cup<br>(' value o<br>(' data but<br>value of the data but<br>value<br>1<br>0<br>f4450 | device (instan<br>class which co<br>f 0 is class let<br>*)<br>ffor *)<br>Prepared value    | ce is found<br>stains the c<br>vel, range f<br>Execution poin<br>Cycle Monitoring<br>Cycle Monitoring<br>Cycle Monitoring | in the I/O 1<br>esired attri<br>rom 1x is<br>(   | Image of thi<br>ibute *)<br>instance 1:<br>(* attribute<br>* 3  |

32. On the robot make sure you have a position value in #P1 other than all 0's so you know the value is read and then transferred. In my case I have the below position values.

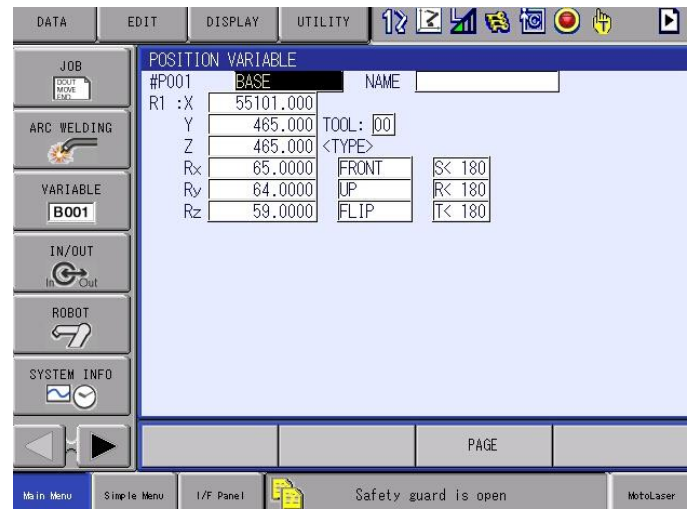

33. Click the box beside the Start Transfer bool under the prepared value heading until it changes to TRUE. Then right click and write value. This will run the program one time, it will read P1 and copy it into the Axes array and then copy it back to the robot and place it in P2.

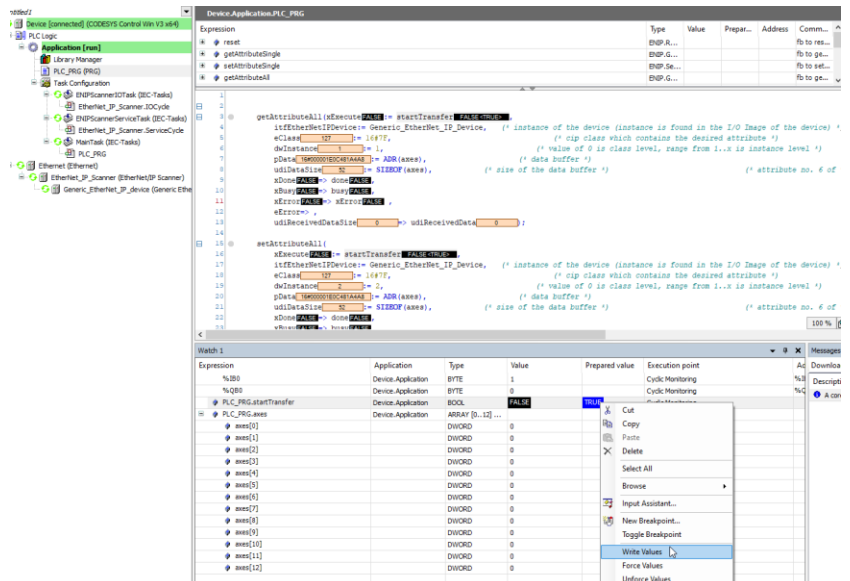

34. You should see the axes array populate with your position and if you look at P2 on the robot you should see the values from P1

| Unböled I                                                                                                    | Device.Application.PLC_PRG                                                                                                    |                                                                                                    |                                              | 201                                                              |                                                                                        |                                                            |                                                                             |                                                     |
|----------------------------------------------------------------------------------------------------|----------------------------------------------------------------------------------------------------|----------------------------------------------------------------------------------------------------|----------------------------------------------|------------------------------------------------------------------|----------------------------------------------------------------------------------------|------------------------------------------------------------|-----------------------------------------------------------------------------|-----------------------------------------------------|
| Device [connected] (CODESYS Control Win V3 x64)     Device [connected] (CODESYS Control Win V3 x64)                                                                                                    | Expression                                                                                                    |                                                                                                    |                                              |                                                                  |                                                                                        | Type Value                                                 | Prepar Address                                                              | Comm_ ^                                             |
| = O Application [run]                                                                                                    | · reset                                                                                                    |                                                                                                    |                                              |                                                                  |                                                                                        | ENIP.R                                                     |                                                                             | fb to res                                           |
| - 🎁 Library Manager                                                                                                    | getAttributeSingle     setAttributeSingle                                                                                                    |                                                                                                    |                                              |                                                                  |                                                                                        | ENDP.G.,                                                   |                                                                             | fb to set                                           |
| PLC_PRG (PRG)                                                                                                    | a getAttributeAl                                                                                                    |                                                                                                    |                                              |                                                                  |                                                                                        | ENIP.G                                                     |                                                                             | fb to ge                                            |
| Task Configuration     Set FNIPScamper[OTask (FIIC-Tasks)                                                                                                    |                                                                                                    |                                                                                                    |                                              | A W                                                              |                                                                                        |                                                            | 4                                                                           |                                                     |
| Benerick_P_Same: Doyle     Oblight DDPSame: Doyle     Oblight DDPSame: Service Craiks)     Oblight DDPSame: ServiceCycle     Oblight DDPSame: ServiceCycle     Oblight DDPSame: ServiceCycle     Oblight DDPSame: DDPSame: ServiceCycle     Oblight DDPSame: ServiceCycle     Oblight DDPSame: ServiceCycle     ServiceCycle     Oblight DDPSame: ServiceCycle     Oblight DDPSame: Ser | Image: State State | <pre>startTran<br/>vice:- Generic_EthrNet<br/>:= 16975,<br/>:= 1,<br/>stAta5_:= ADR(ares),<br/>st</pre>                                                                                                    | afer <b>izzeta</b> .<br>t_IP_Device,<br>(* s | (* instance of<br>(*<br>(* valu<br>(* dets bu:<br>iie of the det | the device (insta<br>cip class which c<br>be of 0 is class 1<br>ffer ')<br>a buffer ') | nce is found in t<br>ontains the desir<br>evel, range from | he I/O Image of the<br>ed attribute ')<br>1x is instance is<br>(' attribute | (device) *)<br>(vel *)<br>( po, 6 of t)             |
|                                                                                                    | atron [Main]     atron [Main]       ii     atron [Main]       iii     udikestvelkaii       iii     atron [Main]       iiii     atron [Main]       iiiiiiiiiiiiiiiiiiiiiiiiiiiiiiiiiiii                                                                                                    | <pre>Error[ZTEG], Size 0 =&gt; udiRec startTransfer[ZTEG], vice:= Generic_ItherHel := 16f97, := 16f97, := 27, dirads := ADR(axes), sciented: sciented: sciented</pre> | eivedDate 6                                  | (* instance of<br>(* (* val<br>(* deta bus<br>vize of the data   | the device (insta<br>cip class which c<br>or of 0 is class 1<br>ffer ")<br>a buffer ") | nce is found in t<br>catains the desir<br>evel, range from | he I/O Image of the<br>ed attribute 4)<br>1x is instance 10<br>(* attribute | • device) *)<br>nvel *)<br>• no. 6 of ti<br>100 % @ |
|                                                                                                    |                                                                                                    |                                                                                                    |                                              |                                                                  | _                                                                                      |                                                            |                                                                             |                                                     |
|                                                                                                    | Watch 1                                                                                                    |                                                                                                    |                                              | 1                                                                |                                                                                        |                                                            | • 4                                                                         | X Messages -                                        |
|                                                                                                    | Expression                                                                                                    | Application                                                                                                    | Type                                         | Value                                                            | Prepared value                                                                         | Execution point                                            |                                                                             | Ad Download                                         |
|                                                                                                    | %IB0                                                                                                    | Device. Application                                                                                                    | BYTE                                         | 1                                                                |                                                                                        | Cyclic Monitoring                                          |                                                                             | %I Descriptio                                       |
|                                                                                                    | 14Q80                                                                                                    | Device.Application                                                                                                    | BYTE                                         | 0                                                                | _                                                                                      | Cyclic Monitoring                                          | 1                                                                           | %Q A core                                           |
|                                                                                                    | # PLC_PRG.startTransfer                                                                                                    | Device. Application                                                                                                    | BOOL AND AND AND                             | PALSE                                                            | _                                                                                      | Cyclic Monitoring                                          |                                                                             |                                                     |
|                                                                                                    | PLC_PRG.axes                                                                                                    | Device. Application                                                                                                    | ARRAY [012]                                  |                                                                  |                                                                                        | Cyclic Monitoring                                          |                                                                             | -                                                   |
|                                                                                                    | axes(o)                                                                                                    |                                                                                                    | DWICKD                                       | 10                                                               |                                                                                        | Cyclic Monitoring                                          |                                                                             | -                                                   |
|                                                                                                    | aves[1]                                                                                                    |                                                                                                    | DWIDED                                       | 0                                                                |                                                                                        | Cyclic Monitoring                                          |                                                                             | -                                                   |
|                                                                                                    | accel_j                                                                                                    |                                                                                                    | DWORD                                        | 0                                                                |                                                                                        | Cyclic Monitoring                                          |                                                                             |                                                     |
|                                                                                                    | axes[4]                                                                                                    |                                                                                                    | DWORD                                        | 0                                                                |                                                                                        | Cyclic Monitoring                                          |                                                                             | -                                                   |
|                                                                                                    | avec[5]                                                                                                    |                                                                                                    | DWORD                                        | 55101000                                                         |                                                                                        | Cyclic Monitoring                                          |                                                                             | -                                                   |
|                                                                                                    | # axes[6]                                                                                                    |                                                                                                    | DWORD                                        | 465000                                                           |                                                                                        | Cyclic Monitoring                                          |                                                                             | -                                                   |
|                                                                                                    | aves[7]                                                                                                    |                                                                                                    | DWORD                                        | 465000                                                           |                                                                                        | Cyclic Manitoring                                          |                                                                             | -                                                   |
|                                                                                                    | axes[8]                                                                                                    |                                                                                                    | DWORD                                        | 650000                                                           |                                                                                        | Cyclic Monitoring                                          |                                                                             | -                                                   |
|                                                                                                    | a mar[9]                                                                                                    |                                                                                                    | DWORD                                        | 640000                                                           |                                                                                        | Cycle Menitoring                                           |                                                                             | _                                                   |
|                                                                                                    | * aves[10]                                                                                                    |                                                                                                    | DWICRD                                       | 590000                                                           |                                                                                        | Cyclic Monitoring                                          |                                                                             | -                                                   |
|                                                                                                    | @ aves[11]                                                                                                    |                                                                                                    | DWORD                                        | 0                                                                |                                                                                        | Cyclic Monitoring                                          |                                                                             | -                                                   |
|                                                                                                    | # axes[12]                                                                                                    |                                                                                                    | DWORD                                        | ů.                                                               |                                                                                        | Cyclic Monitoring                                          |                                                                             | -                                                   |
| DATA EDIT                                                                                                    | b in axes array                                                                                                    | <b>y.</b><br>UTILITY                                                                                                    | 12                                           |                                                                  |                                                                                        | 10                                                         | ) (†)                                                                       | Þ                                                   |
|                                                                                                    | OSITION VARIAB<br>POO2 BASE                                                                                                    | LE                                                                                                    | NAME                                         |                                                                  |                                                                                        |                                                            |                                                                             |                                                     |
|                                                                                                    | 1 :X 55101<br>Y 465                                                                                                    | .000<br>000 TOOL                                                                                                    | • <u>60</u>                                  |                                                                  |                                                                                        |                                                            |                                                                             |                                                     |
|                                                                                                    | Z 465                                                                                                    | .000 <typ< td=""><td>E&gt;</td><td>1 67</td><td>100</td><td></td><td></td><td></td></typ<>                                                                                                    | E>                                           | 1 67                                                             | 100                                                                                    |                                                            |                                                                             |                                                     |
| VARIABLE                                                                                                    | Ry 64.1                                                                                                    | 0000 FR                                                                                                    |                                              | - 185<br>R<                                                      | 180                                                                                    |                                                            |                                                                             |                                                     |
| B001                                                                                                    | Rz 59.0                                                                                                    | 0000 FL                                                                                                    | .IP                                          | <u>T&lt;</u>                                                     | 180                                                                                    |                                                            |                                                                             |                                                     |
| IN/OUT                                                                                                    |                                                                                                    |                                                                                                    |                                              |                                                                  |                                                                                        |                                                            |                                                                             |                                                     |
| inCut                                                                                                    |                                                                                                    |                                                                                                    |                                              |                                                                  |                                                                                        |                                                            |                                                                             |                                                     |
| ROBOT                                                                                                    |                                                                                                    |                                                                                                    |                                              |                                                                  |                                                                                        |                                                            |                                                                             |                                                     |

Note the values in P2.

Simple Menu

SYSTEM INFO

35. Congratulations you have successfully set up Implicit and Explicit EtherNet/IP connections from a Codesys Control Win V3 X64 to a YRC1000. Codesys is the basis for a bunch of other PLC brands including but not limited to Wago, Festo, Lenze, Schneider, Eaton and Beckhoff so this documentation may help assist in setup for those PLC's as well.

LP .

1/F Panel

PAGE

MotoLaser

Safety guard is open